# **VIPA Software**

## SW | SW 310S1LA | Softwarehandbuch

HB142 | SW | SW 310S1LA | DE | 16-26 SPEED7 EtherCAT Manager - SW 310S1LA

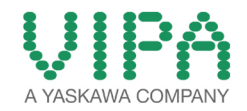

VIPA GmbH Ohmstr. 4 91074 Herzogenaurach Germany Telefon: +49 9132 744-0 Telefax: +49 9132 744-1864 E-Mail: info@vipa.de Internet: www.vipa.com

SW310S1LA\_000\_EtherCATManager,2,DE - © 2016

## Inhaltsverzeichnis

| 1 | Allgemeines                                        | 5        |
|---|----------------------------------------------------|----------|
|   | 1.1 Copyright © VIPA GmbH                          | 5        |
|   | 1.2 Über dieses Handbuch                           | . 6      |
| 2 | Installation und Aktivierung                       | 8        |
| - | 2.1 Systemyoraussetzungen                          | 8        |
|   | 2.2 SPEED7 EtherCAT Manager installieren           | 8        |
|   | 2.3 SPEED7 EtherCAT Manager aktivieren             | 8        |
|   | 2.4 SPEED7 EtherCAT Manager deinstallieren         | 10       |
| 3 | Einsatz SPEED7 EtherCAT Manager                    | 11       |
| U | 3.1 Übersicht                                      | 11       |
|   | 3.1.1 Hauntmenü                                    | 13       |
|   | 3.2 ESI Manager                                    | 14       |
|   | 3.3 Automatische Konfiguration eines Slave Systems | 14       |
|   | 3.4 Manuelle Konfiguration eines Slave-Systems     | 16       |
|   | 3.5 Konfiguration EC Mastersystem                  | 17       |
|   | 3.5.1 Vorbereitung                                 | 17       |
|   | 2.5.2 Master                                       | 17       |
|   | 2.5.2 Midslei                                      | 10       |
|   | 3.5.4 Vortailta Ubran (Experten Modus)             | 19<br>21 |
|   | 3.5.5 Prozessabbild                                | 21       |
|   | 3.5.6 E/A Adrossübersieht                          | 22       |
|   | 2.6 Konfiguration Slave Station                    | 20       |
|   | 2.6.1 Verbereitung                                 | 20       |
|   | 3.6.1 Volbereitung                                 | 23       |
|   | 3.6.2 Madula                                       | 24       |
|   |                                                    | 20       |
|   | 3.6.4 PDO Zuweisung                                | 20       |
|   | 3.6.6 Verteilte Uhren (Experten Medue)             | 20       |
|   | 3.6.6 Verteille Onren (Experten-Modus)             | 30       |
|   | 3.6.7 Init-Kommanuos (Experten-Modus)              | ວ⊺<br>ວ∢ |
|   | 3.0.8 COE-Objektverzeichnis (Experten-wodus)       | 34       |
|   | 3.6.9 Prozessaddila                                | 34       |
|   | 3.0.10 E/A Adressupersion                          | 35       |
|   | 3.7 Koninguration - Module                         | 30       |
|   | 3.7.1 Volbereilung                                 | 30       |
|   | 3.7.2 MDP Slot Eigenschalten                       | 30       |
|   | 3.7.3 PIOZESSADDIIU                                | 37       |
|   | 3.7.4 E/A Adlessbereich                            | 31<br>20 |
|   | 3.8 Diagnose - EG-Mastersystem                     | 38       |
|   | 2.9.2 Allgomoin                                    | 30<br>20 |
|   | 3.0.2 Allyemetric                                  | 39<br>44 |
|   | 3.0.3 UUE-UUJEKIVEIZEICIIIIIS                      | 41       |
|   | 3.6.4 veriaur (Experten-Wodus)                     | 41       |
|   | 3.9 Diagnose - Slave-Station                       | 42       |
|   | S.B. I VOIDELEILUING                               | 42       |

|             |                                                  | 40 |
|-------------|--------------------------------------------------|----|
| 3.9.2 Allge | emein                                            | 43 |
| 3.9.3 ESC   | -Register (Experten-Modus)                       | 44 |
| 3.9.4 EEP   | ROM (Experten-Modus)                             | 44 |
| 3.9.5 Erwe  | eiterte Diagnose (Experten-Modus)                | 45 |
| 3.9.6 DC [  | Diagnose (Experten-Modus)                        | 45 |
| 3.9.7 CoE   | -Objektverzeichnis                               | 46 |
| 3.10 Grup   | pierungslogik                                    | 47 |
| 3.10.1 Übe  | ersicht                                          | 47 |
| 3.10.2 Gru  | uppe mit fester Adresse im Prozessabbild anlegen | 48 |
| 3.10.3 Hot  | Connect Gruppe anlegen                           | 50 |
| 3.11 Ether  | CAT Zustandsmaschine                             | 52 |
| 3.12 Firm   | vareupdate - VIPA System SLIO IM 053-1EC00       | 53 |
|             |                                                  |    |

### 1 Allgemeines

#### 1.1 Copyright © VIPA GmbH

#### **All Rights Reserved**

Dieses Dokument enthält geschützte Informationen von VIPA und darf außer in Übereinstimmung mit anwendbaren Vereinbarungen weder offengelegt noch benutzt werden.

Dieses Material ist durch Urheberrechtsgesetze geschützt. Ohne schriftliches Einverständnis von VIPA und dem Besitzer dieses Materials darf dieses Material weder reproduziert, verteilt, noch in keiner Form von keiner Einheit (sowohl VIPA-intern als auch -extern) geändert werden, es sei denn in Übereinstimmung mit anwendbaren Vereinbarungen, Verträgen oder Lizenzen.

Zur Genehmigung von Vervielfältigung oder Verteilung wenden Sie sich bitte an: VIPA, Gesellschaft für Visualisierung und Prozessautomatisierung mbH Ohmstraße 4, D-91074 Herzogenaurach, Germany

Es wurden alle Anstrengungen unternommen, um

Tel.: +49 9132 744 -0

Fax.: +49 9132 744-1864

EMail: info@vipa.de

http://www.vipa.com

#### sicherzustellen, dass die in diesem Dokument enthaltenen Informationen zum Zeitpunkt der Veröffentlichung vollständig und richtig sind. Das Recht auf Änderungen der Informationen bleibt jedoch vorbehalten. Die vorliegende Kundendokumentation beschreibt alle heute bekannten Hardware-Einheiten und Funktionen. Es ist möglich, dass Einheiten beschrieben sind, die beim Kunden nicht vorhanden sind. Der genaue Lieferumfang ist im jeweiligen Kaufvertrag beschrieben. EG-Konformitätserklä-Hiermit erklärt VIPA GmbH, dass die Produkte und Systeme mit den runa arundlegenden Anforderungen und den anderen relevanten Vorschriften übereinstimmen. Die Übereinstimmung ist durch CE-Zeichen gekennzeichnet. Informationen zur Kon-Für weitere Informationen zur CE-Kennzeichnung und Konformitätsformitätserklärung erklärung wenden Sie sich bitte an Ihre Landesvertretung der VIPA GmbH.

Über dieses Handbuch

| Warenzeichen        | VIPA, SLIO, System 100V, System 200V, System 300V, System<br>300S, System 400V, System 500S und Commander Compact sind<br>eingetragene Warenzeichen der VIPA Gesellschaft für Visualisierung<br>und Prozessautomatisierung mbH.<br>SPEED7 ist ein eingetragenes Warenzeichen der profichip GmbH. |  |  |  |
|---------------------|----------------------------------------------------------------------------------------------------|--|--|--|
|                     |                                                                                                    |  |  |  |
|                     | SIMATIC, STEP, SINEC, TIA Portal, S7-300 und S7-400 sind einge-<br>tragene Warenzeichen der Siemens AG.                                                                                                    |  |  |  |
|                     | Microsoft und Windows sind eingetragene Warenzeichen von Micro-<br>soft Inc., USA.                                                                                                    |  |  |  |
|                     | Portable Document Format (PDF) und Postscript sind eingetragene Warenzeichen von Adobe Systems, Inc.                                                                                                    |  |  |  |
|                     | Alle anderen erwähnten Firmennamen und Logos sowie Marken-<br>oder Produktnamen sind Warenzeichen oder eingetragene Warenzei-<br>chen ihrer jeweiligen Eigentümer.                                                                                                    |  |  |  |
| Dokument-Support    | Wenden Sie sich an Ihre Landesvertretung der VIPA GmbH, wenn<br>Sie Fehler anzeigen oder inhaltliche Fragen zu diesem Dokument<br>stellen möchten. Ist eine solche Stelle nicht erreichbar, können Sie<br>VIPA über folgenden Kontakt erreichen:                                                 |  |  |  |
|                     | VIPA GmbH, Ohmstraße 4, 91074 Herzogenaurach, Germany                                                                                                    |  |  |  |
|                     | Telefax: +49 9132 744-1204                                                                                                    |  |  |  |
|                     | EMail: documentation@vipa.de                                                                                                    |  |  |  |
| Technischer Support | Wenden Sie sich an Ihre Landesvertretung der VIPA GmbH, wenn<br>Sie Probleme mit dem Produkt haben oder Fragen zum Produkt<br>stellen möchten. Ist eine solche Stelle nicht erreichbar, können Sie<br>VIPA über folgenden Kontakt erreichen:                                                     |  |  |  |
|                     | VIPA GmbH, Ohmstraße 4, 91074 Herzogenaurach, Germany                                                                                                    |  |  |  |
|                     | Telefon: +49 9132 744-1150 (Hotline)                                                                                                    |  |  |  |
|                     | EMail: support@vipa.de                                                                                                    |  |  |  |
|                     |                                                                                                    |  |  |  |
| 1.2 Über diesee Hen | dbuch                                                                                                    |  |  |  |

#### **1.2 Uber dieses Handbuch**

| Zielgruppe                    | Das Handbuch ist geschrieben für Anwender mit Grundkenntnissen in der Automatisierungstechnik.                                                                             |
|-------------------------------|----------------------------------------------------------------------------------------------------|
| Aufbau des Handbuchs          | Das Handbuch ist in Kapitel gegliedert. Jedes Kapitel beschreibt eine abgeschlossene Thematik.                                                                             |
| Orientierung im Doku-<br>ment | <ul> <li>Als Orientierungshilfe stehen im Handbuch zur Verfügung:</li> <li>Gesamt-Inhaltsverzeichnis am Anfang des Handbuchs</li> <li>Verweise mit Seitenangabe</li> </ul> |

| Verfügbarkeit                 | as Handbuch ist verfügbar in:                                                                                       |  |  |  |
|-------------------------------|----------------------------------------------------------------------------------------------------|--|--|--|
|                               | <ul> <li>gedruckter Form auf Papier</li> <li>in elektronischer Form als PDF-Datei (Adobe Acrobat Reader)</li> </ul> |  |  |  |
| Piktogramme Signal-<br>wörter | Besonders wichtige Textteile sind mit folgenden Piktogrammen und Signalworten ausgezeichnet:                        |  |  |  |
|                               | GEFAHR!<br>Unmittelbar drohende oder mögliche Gefahr. Perso-<br>nenschäden sind möglich.                            |  |  |  |
|                               | <b>VORSICHT!</b><br>Bei Nichtbefolgen sind Sachschäden möglich.                                                     |  |  |  |
|                               | O Zusätzliche Informationen und nützliche Tipps                                                                     |  |  |  |

SPEED7 EtherCAT Manager aktivieren

## 2 Installation und Aktivierung

#### 2.1 Systemvoraussetzungen

Die minimalen Systemanforderungen für die Installation des Softwarepakets *SPEED7 EtherCAT Manager* sind:

- Prozessor: Intel<sup>©</sup> Pentium<sup>©</sup> 4 oder AMD Athlon<sup>©</sup> 64
- Betriebssystem: Microsoft<sup>©</sup> Windows<sup>©</sup> XP mit Service Pack 3, Windows Vista<sup>©</sup> Home Premium, Business, Ultimate oder Enterprise mit Service Pack 1 (Service Pack 2 empfohlen), Windows 7<sup>©</sup> oder Windows 8<sup>©</sup>
- Arbeitsspeicher: Mindestens 1 GB RAM
- Festplattenspeicher: 1 GB (keine Installation auf portablen Flash-Speichern möglich)
- Bildschirm und Grafikkarte: 1024 x 768 Punkt Monitorauflösung (1280 x 800 empfohlen) mit OpenGL-Grafikkarte mit Hardware-Beschleunigung, 16 Bit Farbtiefe und 256 MB VRAM
- Software
  - Siemens SIMATIC Manager V. 5.5, SP2
  - PDF-Reader für die Zugriff auf mitgelieferte PDF-Dateien

#### 2.2 SPEED7 EtherCAT Manager installieren

Sie können den SPEED7 EtherCAT Manager mit einer heruntergeladenen Datei installieren.

- ▶ Führen Sie das Installationsprogramm aus:
  - Wenn Sie das Installationsprogramm heruntergeladen haben, doppelklicken Sie auf die heruntergeladene Datei.

Befolgen Sie die Anweisungen auf dem Bildschirm.

Die Verwendung von SPEED7 EtherCAT Manager setzt voraus, dass Sie mit der Lizenzvereinbarung einverstanden sind. Während der Installation müssen Sie dies bestätigen.

Neben *SPEED7 EtherCAT Manager* werden folgende Komponenten automatisch installiert, die zum Betrieb der Software benötigt werden:

- Microsoft .NET Framework<sup>®</sup>
- WinPcap

#### 2.3 SPEED7 EtherCAT Manager aktivieren

# **30 Tage Testversion** Nach der Installation steht Ihnen der *SPEED7 EtherCAT Manager* uneingeschränkt für 30 Tage als Testversion zur Verfügung. Nach Ablauf dieser Zeit ist die Software nicht mehr lauffähig und muss aktiviert werden.

#### Aktivierung

| SPE<br>EtherCAT Ma |  |
|--------------------|--|
| Lizenzschlüssel    |  |
| Ihr Name:          |  |
| E-Mail-Adresse:    |  |
|                    |  |

Die Aktivierung erfolgt nach folgender Vorgehensweise:

- **1.** Starten Sie den SPEED7 EtherCAT Manager.
  - ⇒ Mit jedem Aufruf des SPEED7 EtherCAT Manager erfolgt eine Anzeige der noch verfügbaren Tage als Testversion mit der Abfrage, ob Sie eine vorhandene Lizenz aktivieren möchten.
- **2.** Zum Start der Aktivierung bestätigen Sie mit [Ja].
  - ⇒ Es öffnet sich folgender Dialog:
- **3.** Geben Sie in das Eingabefeld *"Lizenzschlüssel"* die Seriennummer ein, die Sie mit der Bestellung des *SPEED7 EtherCAT Manager* erhalten haben.
- 4. Geben Sie in das Eingabefeld "Ihr Name" Ihren Namen ein.
- 5. Wenn Sie in das Eingabefeld "E-Mail-Adresse" Ihre E-Mail-Adresse eingeben, erhalten Sie eine E-Mail-Bestätigung der Produktaktivierung.

Lizenz online aktivieren

- Klicken Sie auf [Aktivieren].
  - ⇒ Die Lizenz wird aktiviert und der SPEED7 EtherCAT Manager gestartet.

Lizenz offline aktivieren

Wenn der PC, auf dem Sie den *SPEED7 EtherCAT Manager* verwenden möchten, nicht mit dem Internet verbunden ist, können Sie die Lizenz offline aktivieren. Dazu müssen Sie einen Aktivierungsschüssel über einen anderen PC abrufen, der mit dem Internet verbunden ist.

- **1.** Klicken Sie auf [Offline aktivieren].
  - ⇒ Ein Dialogfenster mit Hinweisen zum weiteren Vorgehen öffnet sich.
- 2. Klicken Sie im Dialogfenster auf [OK].
  - ⇒ Das Dialogfenster "Speichern unter" öffnet sich.
- 3. Speichern Sie die HTML-Datei und übertragen Sie diese Datei (z.B. mit Kopieren und Einfügen) auf einen PC, der mit dem Internet verbunden ist.
- 4. Doppelklicken Sie auf die HTML-Datei.
  - Die HTML-Seite wird im Browser geöffnet. Der Aktivierungsschüssel (Activation Key) wird vom Lizenzserver abgerufen und im Browser angezeigt.
- 5. Geben Sie den Aktivierungsschüssel (Activation Key) in das Eingabefeld "Aktivierungsschüssel" im Dialogfenster "Produktaktivierung" ein.

SPEED7 EtherCAT Manager deinstallieren

- 6. Klicken Sie erneut auf [Offline aktivieren].
  - ⇒ Die Lizenz wird aktiviert und der*SPEED7 EtherCAT Manager* gestartet.

#### 2.4 SPEED7 EtherCAT Manager deinstallieren

Sie können SPEED7 EtherCAT Manager über die Systemsteuerung deinstallieren.

Es erscheint ein Dialogfenster, in dem Sie wählen können, ob Ihre gespeicherten Projekte erhalten bleiben oder gelöscht werden sollen.

## 3 Einsatz SPEED7 EtherCAT Manager

#### 3.1 Übersicht

| Eigenschaften                      | Installation als TCI-Tool (Tool-Calling-Interface) innerhalb des Sie-<br>mens SIMATIC Manager.                                                                                                    |  |  |  |
|------------------------------------|----------------------------------------------------------------------------------------------------|--|--|--|
|                                    | <ul> <li>Dient zur Projektierung des virtuellen PROFINET Slave<br/>"VIPA31x-4EC12" (Installation über GSDML).</li> </ul>                                                                                                    |  |  |  |
|                                    | Zur Erreichung der maximal möglichen Anzahl an E/A-Daten<br>können Sie mehrere virtuelle PROFINET Slaves einsetzen. Diese<br>Segmentierung wird im SPEED7 EtherCAT Manager automatisch<br>erkannt. Ein virtueller PROFINET Slave unterstützt max. 1500<br>Byte E/A-Daten.   |  |  |  |
|                                    | Synchronisiert die Adressbereiche mit dem Siemens SIMATIC Manager.                                                                                                    |  |  |  |
|                                    | <ul> <li>Speichert die Konfiguration im Siemens SIMATIC Manager Pro-<br/>jekt.</li> </ul>                                                                                                    |  |  |  |
|                                    | Der SPEED7 EtherCAT Manager bietet folgende Funktionen:                                                                                                    |  |  |  |
|                                    | Automatische Konfiguration eines Slave-Systems                                                                                                    |  |  |  |
|                                    | Manuelle Konfiguration eines Slave-Systems                                                                                                    |  |  |  |
|                                    | Diagnose des Slave-Systems                                                                                                    |  |  |  |
| SPEED7 EtherCAT<br>Manager starten | Über das Kontextmenü des im Hardware-Konfigurator eingefügten virtuellen PROFINET Slave "VIPA31x-4EC12" können Sie den SPEED7 EtherCAT Manager mit "Device-Tool starten" aufrufen.                                                                                          |  |  |  |
| SPEED7 EtherCAT<br>Manager beenden | Durch Schließen des SPEED7 EtherCAT Manager mit "Datei<br>→ Beenden" wird der SPEED7 EtherCAT Manager beendet und die<br>Konfiguration im Siemens SIMATIC Manager Projekt gespeichert.<br>Hierbei werden SDBs ab SDB4000 erzeugt und im System-<br>daten-"Koffer" abgelegt. |  |  |  |
|                                    | <ul> <li>Bitte beachten Sie, dass die SDBs nur direkt aus dem Siemens SIMATIC Manager übertragen werden können und <u>nicht</u> aus dem Hardware-Konfigurator!.</li> </ul>                                                                                                  |  |  |  |
|                                    |                                                                                                    |  |  |  |

#### Arbeitsumgebung des SPEED7 EtherCAT Manager

Die Arbeitsumgebung des *SPEED7 EtherCAT Manager* gliedert sich in folgende Bereiche:

#### Einsatz SPEED7 EtherCAT Manager

Übersicht

| 🐗 SPEED7 EtherCAT Manager - Station                   |                                           | 4                                                   |                    |
|-------------------------------------------------------|-------------------------------------------|-----------------------------------------------------|--------------------|
| Datei Ansicht Netzwerk Einstellungen Hilfe            |                                           |                                                     |                    |
| Konfiguration 🤈 🖪 Diagnose                            |                                           |                                                     |                    |
| Projekt-Explorer                                      | Geräte-Editor                             |                                                     | E                  |
| ▼ UPA 315-4EC12                                       | Master Erweiterte Einstellunger           | N Verteilte Uhren Prozessabbild E/A Adressübersicht |                    |
| <ul> <li>Slave_001 (0001) [VIPA 053-1EC00]</li> </ul> | 10 10 10 10 10 10 10 10 10 10 10 10 10 1  |                                                     |                    |
| 1 001: Module 1 [021-1BD00]                           | Allgemein                                 |                                                     |                    |
| Slave_002 (0002) [VIPA 053-1EC00]                     | Name<br>7. July servite [us]              | VIPA 315-4EC12                                      |                    |
|                                                       | Zykluszelt [us]                           | 32000                                               |                    |
|                                                       | Slaves sind mit dem lokalen S             | ystem verbunden                                     |                    |
|                                                       | Netzwerkadapter                           | LAN-Verbindung 3 ( D-Link USB2.0 Ethernet Adapter ) |                    |
| 0                                                     |                                           | 1                                                   | Auswählen          |
| 3                                                     |                                           | 4                                                   |                    |
|                                                       | Slaves sind mit einem Remote              | esystem verbunden                                   |                    |
|                                                       | PG/OP Ethernet                            | 192.168.10.124                                      |                    |
|                                                       | O EC-Mastersystem                         | 192.168.1.1                                         |                    |
|                                                       | <ul> <li>Beliebiges Zielsystem</li> </ul> | 192.168.10.124                                      |                    |
|                                                       | Deat                                      |                                                     |                    |
| 1202                                                  | Port                                      | 6000                                                |                    |
| 5                                                     | Master-Instanz 🔊                          | 0                                                   | Abwählen           |
| Klassische Ansicht Eleche Ansicht                     |                                           |                                                     |                    |
| Informationen 👻 🖡                                     | Meldungen                                 |                                                     | <b>↓</b> 4         |
| Gerätedaten                                           | Level Zeit Meldung                        |                                                     |                    |
| Name VIPA 315-4EC12                                   |                                           |                                                     |                    |
| Beschreibung CPU 317                                  |                                           | 0                                                   |                    |
| Hersteller VIPA Gm H                                  |                                           | ŏ                                                   |                    |
| 1000                                                  |                                           |                                                     |                    |
| _                                                     |                                           |                                                     |                    |
|                                                       |                                           |                                                     | <b>O</b>           |
| Netzwerke: 0 Slaves: 0                                |                                           |                                                     | Status: Vice Modus |

- 1 Hauptmenü: Hier haben Sie Zugriff auf die Hauptfunktionen des SPEED7 EtherCAT Manager.
- 2 Toolbar: Hier können Sie Umschalten zwischen Konfiguration und Diagnose.
- 3 Projekt-Explorer: Hier werden Master und Slaves Ihres Systems aufgelistet.
- 4 Geräte-Editor: Eigenschaften-Dialog eines Geräts (Parameter) bzw. Informationsbereich.
- 5 Auswahl der Ansicht: In der "Klassischen Ansicht" werden untergeordnete Slave-Stationen zu Slave-Stationen eingerückt aufgelistet. "In der "Flachen Ansicht" werden auch untergeordnete Slave-Stationen auf der gleichen Ebene wie die Slave-Stationen dargestellt.

- 6 Hier finden Sie die Geräteinformationen zu der im *Projekt-Explorer* ausgewählten Komponente.
- 7 In diesem Bereich finden Sie die Anzahl der Netzwerke und Slave-Stationen.
- 8 Hier werden alle Meldungen aufgelistet. Über "Einstellungen → Meldungs-Level" können Sie vorgeben, welche Meldungen angezeigt werden sollen.
- 9 Statusbereich: Bei einer Onlineverbindung blinken die 2 Anzeigen abwechselnd. Unter Modus finden Sie den Modus (Diagnose/ Konfiguration).

| <i>"Experten"</i> -Modus        | Durch Aktivierung von "Ansicht → Experte" können Sie in den<br>"Experten-Modus" umschalten. Im aktivierten Zustand werden die<br>Eigenschaften-Dialoge entsprechend erweitert. Im "Experten-Modus"<br>steht Ihnen der volle Leistungsumfang des SPEED7 EtherCAT<br>Manager zur Verfügung. |
|---------------------------------|----------------------------------------------------------------------------------------------------|
| Eingabefeld - Zahlen-<br>format | Manche Eingabefelder besitzen die Schaltflächen [Dez] bzw. [Hex].<br>Durch Anwahl der entsprechenden Schaltfläche können Sie das Ein-<br>gabeformat <i>dezimal</i> bzw. <i>hexadezimal</i> für das Eingabefeld einstellen.                                                                |

| 3.1.1 Hauptmenü          |                                                                                                    |  |  |  |
|--------------------------|----------------------------------------------------------------------------------------------------|--|--|--|
| <i>"Experten"</i> -Modus | Durch Aktivierung von "Ansicht → Experte" können Sie in den<br>"Experten-Modus" umschalten. Im aktivierten Zustand werden die<br>Eigenschaften-Dialoge und das Hauptmenü entsprechend erweitert.<br>Im "Experten-Modus" steht Ihnen der volle Leistungsumfang des<br>SPEED7 EtherCAT Manager zur Verfügung.                                                                                                    |  |  |  |
| Datei                    | <ul> <li>Speichern         <ul> <li>Speichert die aktuelle EtherCAT-Konfiguration in Ihrem Siemens SIMATIC Manager Projekt. Es werden keine SDBs erzeugt!</li> </ul> </li> <li>ESI-Verwaltung         <ul> <li>Hier können Sie ESI-Dateien hinzufügen bzw. exportieren.</li> </ul> </li> <li>Beenden         <ul> <li>Der SPEED7 EtherCAT Manager wird beendet und die Konfiguration im Siemens SIMATIC Manager Projekt gespeichert. Hierbei werden SDBs ab SDB4000 erzeugt und im System-daten-"Koffer" abgelegt.</li> </ul> </li> </ul>                                                                                                    |  |  |  |
| Ansicht                  | <ul> <li>Meldungen         <ul> <li>Hier können Sie den Anzeige-Bereich "Meldungen" in der<br/>Arbeitsumgebung aktivieren bzw. deaktivieren.</li> </ul> </li> <li>Informationen         <ul> <li>Hier können Sie den Anzeige-Bereich "Informationen" in der<br/>Arbeitsumgebung aktivieren bzw. deaktivieren.</li> </ul> </li> <li>Experte         <ul> <li>Hier können Sie den Experten-Modus aktivieren bzw. deaktivieren. Im aktivierten Zustand werden die Eigenschaften-Dialoge und das Hauptmenü entsprechend erweitert. Im<br/>"Experten-Modus" steht Ihnen der volle Leistungsumfang des<br/>SPEED7 EtherCAT Manager zur Verfügung.</li> </ul> </li> <li>Aktualisieren         <ul> <li>Hier können Sie alle Inhalte der Arbeitsumgebung aktualisieren.</li> </ul> </li> </ul> |  |  |  |
| Netzwerk                 | <ul> <li>EtherCAT-Netzwerk durchsuchen         <ul> <li>Hier können Sie Ihr angebundenes EtherCAT-Netzwerk nach Slave-Stationen durchsuchen.</li> </ul> </li> <li>Netzwerk-Analyse         <ul> <li>Diese Funktion ist nur im "Diagnose-Modus" aufrufbar. Hier können Sie Ihre konfigurierten Slave-Stationen mit den angebundenen Slave-Stationen vergleichen. Abweichende Elemente werden mit <i>roter Schrift</i> dargestellt.</li> </ul> </li> <li>Lösche Fehlerzähler         <ul> <li>Hier werden alle Fehler der Fehleranzeige gelöscht.</li> </ul> </li> </ul>                                                                                                    |  |  |  |
| Einstellungen            | <ul> <li>Meldungs-Level</li> <li>Hier können sie einstellen, welche Fehler im Meldebereich<br/>angezeigt werden sollen.</li> </ul>                                                                                                    |  |  |  |

#### Hilfe

#### Benutzerhandbuch anzeigen

- Öffnet dieses Benutzerhandbuch.
- Über ...
  - Unter anderem erhalten Sie hier Informationen über den Versionsstand des SPEED7 EtherCAT Manager.

#### 3.2 ESI Manager

| 🦪 ESI N                 | ESI Manager                      |                      |                   |                    |                     |                           |
|-------------------------|----------------------------------|----------------------|-------------------|--------------------|---------------------|---------------------------|
| ESI Da<br>Wähl<br>hinzu | i <b>teien</b><br>Ilen Sie<br>u. | e eine ESI Datei aus | , welche gelöscht | bzw. exportiert we | rden soll oder füge | en Sie neue ESI Dateien   |
| -                       | VIPA                             | VIPA GmbH            |                   |                    |                     |                           |
|                         | •                                | Vipa 053-1EC00 M     | DP.xml            |                    |                     |                           |
|                         |                                  | Name                 | Beschreibung      |                    |                     | Revision                  |
|                         |                                  | VIPA 053-1EC         | 00 VIPA 053-1EC0  | 0 EtherCAT Buskopp | ler (MDP)           | 0x00000013 (19)           |
|                         |                                  | VIPA 053-1EC         | 00 VIPA 053-1EC0  | 0 EtherCAT Buskopp | ler (MDP)           | 0x00000012 (18)           |
|                         |                                  | VIPA 053-1EC         | 00 VIPA 053-1EC0  | 0 EtherCAT Buskopp | ler (MDP)           | 0x00000011 (17)           |
| •                       | 1                                | Yaskawa Electric Co  | rporation         |                    |                     |                           |
|                         | ►                                | ESI_SIES3_OPT_V_1    | L_03_01.xml       |                    |                     |                           |
|                         | ►                                | Yaskawa SGDV-E1      | CoE rev5.00.xml   |                    |                     |                           |
|                         | ►                                | Yaskawa SGDV-E5      | CoE rev5.00.xml   |                    |                     |                           |
|                         |                                  |                      |                   |                    |                     |                           |
|                         |                                  |                      |                   |                    |                     | Anzahl der ESI Dateien: 4 |
| Da                      | atei hir                         | nzufügen Ord         | ner hinzufügen    | Löschen            | Exportieren         | Schließen                 |

ESI-Dateien sind Gerätebeschreibungsdateien im XML-Format für die entsprechenden Slave-Stationen und die zugehörigen Peripherie-Module. Durch Einbindung einer ESI-Datei erhält der EtherCAT Manager alle Informationen, welche für die Konfiguration erforderlich sind. Bei der Installation des *SPEED7 EtherCAT Manager* werden die ESI Dateien der VIPA-Systeme vorinstalliert. Bei der Installation einer ESI-Datei wird eine bereits existierende ESI-Datei gesichert und der Pfad zur gesicherten Datei angezeigt. Enthält eine ESI-Datei einen Slave mehrfach (identische Revision, Produkt- und Vendor-ID), so wird immer der zuerst gefundene Slave verwendet.

Über *"Datei* → *ESI-Verwaltung"* öffnet sich das Dialogfenster *"ESI-Manager"*. Hier haben Sie folgende Möglichkeiten:

- Datei hinzufügen
  - Hier haben Sie die Möglichkeit f
    ür eine Slave-Station eine ESI-Datei im SPEED7 EtherCAT Manager zu installieren.
- Ordner hinzufügen
  - Sollen mehr als eine ESI-Datei hinzugefügt werden, können Sie diese in einem Verzeichnis (Ordner) ablegen. Durch Vorgabe des Verzeichnis-Pfads werden alle ESI-Dateien aus diesem Verzeichnis im SPEED7 EtherCAT Manager installiert.
- Löschen
  - Hier können Sie eine XML-Datei aus dem SPEED7 EtherCAT Manager löschen.

- Exportieren
  - Zur externen Sicherung können sie eine XML-Datei außerhalb des SPEED7 EtherCAT Manager sichern. Mit [Exportieren] können sie vor dem Löschen die ESI-Datei sichern und bei Bedarf mit [Datei hinzufügen] wieder installieren.
- Schließen
  - Mit [Schließen] wird der "ESI Manager" wieder beendet.

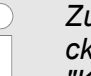

Zur Aktualisierung der ESI-Daten in Ihrem Projekt klicken Sie auf ihren Master und führen Sie "Kontextmenü → ESI-Datei neu laden" aus.

#### 3.3 Automatische Konfiguration eines Slave-Systems

| Voraussetzung  | Bei der Automatischen Konfiguration wird vorausgesetzt, dass Sie Ihr<br>EtherCAT-System aufgebaut haben und dieses online erreichbar ist.                                                                                                    |  |  |  |
|----------------|----------------------------------------------------------------------------------------------------|--|--|--|
|                | die Onlineverbindung wird zwischen folgenden Möglichkeiten erschieden:                                                                                                    |  |  |  |
|                | <ul> <li>Slaves sind mit dem lokalen System verbunden</li> <li>Sie sind direkt mittels eines gesonderten Netzwerkadapters<br/>über EtherCAT mit einer Slave-Station verbunden. Hierbei<br/>erfolgt die Onlineverbindung durch Angabe des Netzwerka-<br/>dapters.</li> </ul>                                                                                                    |  |  |  |
|                | <ul> <li>Slaves sind mit einem Remotesystem verbunden</li> <li>Sie sind mit dem PG/OP-Kanal Ihrer CPU verbunden und<br/>können über diesen auf den EtherCAT-Master zugreifen. Die<br/>Onlineverbindung erfolgt durch Angabe von <i>IP-Adresse</i>, <i>Port</i><br/>und <i>Master-Instanz</i>. Bei VIPA ist <i>Port</i> 6000 und <i>Master-Instanz</i><br/>0 einzustellen.</li> </ul> |  |  |  |
| Vorgehensweise | Öffnen Sie wenn nicht schon geschehen den SPEED7<br>EtherCAT Manager                                                                                                    |  |  |  |
|                | 2. Klicken Sie im "Projekt-Explorer" auf "EC-Mastersystem"                                                                                                    |  |  |  |

Manuelle Konfiguration eines Slave-Systems

- 3. Stellen Sie abhängig vom Online-Zugriff im "Geräte-Editor > Master" folgendes ein:
  - Sofern Sie direkt mittels eines gesonderten Netzwerkadapters über EtherCAT lokal mit einer Slave-Station verbunden sind, wählen Sie Ihren Netzwerkadapter aus und klicken Sie auf [Auswählen].
  - Sind Sie mit dem PG/OP-Kanal Ihrer CPU verbunden, geben Sie IP-Adresse, Port und Master-Instanz an und klicken Sie auf [Auswählen]. Bei VIPA ist Port 6000 und Master-Instanz 0 einzustellen.
  - ⇒ Der SPEED7 EtherCAT Manager verwendet die eingestellte Verbindung für die Kommunikation. Durch Klick auf [Abwählen] können Sie die Verbindungsparameter ändern.

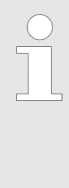

Bei Aufruf aus dem Siemens SIMATIC Manager wird die IP-Adresse einmalig aus Ihrem Projekt übernommen. Bei Änderung der IP-Adresse müssen Sie diese im Siemens SIMATIC Manager und im SPEED7 EtherCAT Manager anpassen!

- **4.** Klicken Sie im "Projekt-Explorer" auf "EC-Mastersystem" und wählen Sie aus dem Kontextmenü "EtherCAT-Netzwerk durchsuchen"
  - ⇒ Eventuell werden Sie gefragt, ob Sie die vorhanden Slaves löschen möchten. Bestätigen Sie mit [JA].

Daraufhin wird im *"Projekt-Explorer"* der durch den Netzwerk-Scan gefundene Master mit seinen Slaves und zugehöriger PDO-Konfiguration aufgelistet. Das System kann jetzt entsprechend konfiguriert werden.

Wenn als lokaler Master keine Verbindung möglich ist, besteht die Möglichkeit, dass ein Anti-Virus-Programm diese Verbindung blockiert. Dann kann helfen, den Paket-Filter des Anti-Viren-Programms bei den Protokollen für die Netzwerkkarte zu deaktivieren.

#### 3.4 Manuelle Konfiguration eines Slave-Systems

#### Voraussetzung

Bei der manuellen Konfiguration muss das System nicht aufgebaut und online angebunden sein. Das System kann im *SPEED7 EtherCAT Manager* frei konfiguriert werden.

- Vorgehensweise
   1.
   Öffnen Sie wenn nicht schon geschehen den SPEED7

   EtherCAT Manager.
   EtherCAT Manager.
  - **2.** Klicken Sie im "Projekt-Explorer" auf "EC-Mastersystem" und wählen Sie aus dem Kontextmenü "Slave einfügen".
    - ⇒ Es öffnet sich ein Dialogfenster zur Anlage von Slave-Systemen.
  - **3.** Markieren Sie den gewünschten Slave in der Auflistung, geben Sie die Anzahl an und bestätigen Sie mit [OK].
    - ⇒ Die entsprechenden Slave-Systeme werden eingefügt und können jetzt entsprechend konfiguriert werden.

#### 3.5 Konfiguration - EC-Mastersystem

#### 3.5.1 Vorbereitung

Klicken Sie in der Toolbar auf [Konfiguration] und markieren Sie *"EC-Mastersystem"* im *"Projekt-Explorer"*. Sobald Sie mindestens eine Slave-Station projektiert haben, stehen Ihnen folgende Register zur Auswahl:

♦ Kapitel 3.5.2 "Master" auf Seite 17

♦ Kapitel 3.5.5 "Prozessabbild" auf Seite 22

♦ Kapitel 3.5.3 "Erweiterte Einstellungen (Experten-Modus)" auf Seite 19

- & Kapitel 3.5.4 "Verteilte Uhren (Experten-Modus)" auf Seite 21
- ♦ Kapitel 3.5.6 "E/A Adressübersicht" auf Seite 23

#### 3.5.2 Master

| Projekt-Explorer           EC-Mastersystem           Slave_001 (0001)           001: Module 1 | Allgemein<br>Name<br>Zykluszeit [us]<br>Slaves sind mit dem lokalen System<br>Netzwerkadapter | EC-Mastersystem<br>32000<br>stem verbunden<br>LAN-Verbindung 4 (Intel(R) PRO/1000 GT-Desktopadapter )<br>Auswählen |  |  |
|-----------------------------------------------------------------------------------------------|-----------------------------------------------------------------------------------------------|----------------------------------------------------------------------------------------------------|--|--|
|                                                                                               | Slaves sind mit einem Remotesyste                                                             | em verbunden                                                                                                    |  |  |
|                                                                                               | PG/OP Ethernet                                                                                | 192.168.0.1                                                                                                    |  |  |
|                                                                                               | EC-Mastersystem                                                                               | 192.168.0.1                                                                                                    |  |  |
|                                                                                               | O Beliebiges Zielsystem                                                                       | 192.168.0.1                                                                                                    |  |  |
|                                                                                               | Port                                                                                          | 6000                                                                                                    |  |  |

0

Master-Instanz

Abwählen

Konfiguration - EC-Mastersystem > Master

Hier können Sie Master- und Bus-spezifische Einstellungen durchführen.

- Allgemein
  - Name: Name des Masters
  - Zykluszeit: Intervall in µs, in welchem die Prozessdaten gelesen und geschrieben werden (PDO-Zykluszeit)
- Slaves sind mit dem lokalen System verbunden
  - Sie sind direkt mittels eines gesonderten Netzwerkadapters über EtherCAT mit einer Slave-Station verbunden. Hierbei erfolgt die Onlineverbindung durch Angabe des Netzwerkadapters.
- Slaves sind mit einem Remotesystem verbunden
  - Sie sind mit dem PG/OP-Kanal Ihrer CPU verbunden und können über diesen auf den EtherCAT-Master zugreifen. Die Onlineverbindung erfolgt durch Angabe von *IP-Adresse*, *Port* und *Master-Instanz*.

IP-Adresse: Geben Sie hier die IP-Adresse des PG/OP-Kanals der Remote-CPU an.

Port: Port, über welchen die Kommunikation mit der Remote-CPU stattfindet. Geben Sie bei VIPA den Port 6000 an. Master-Instanz: Dient zur Vorgabe der Master-Instanz für das Remote-System. Bei VIPA ist die Master-Instanz 0

Mit [Auswählen] verwendet der *SPEED7 EtherCAT Manager* die eingestellte Verbindung für die Kommunikation. Durch Klick auf [Abwählen] können Sie die Verbindungsparameter ändern.

| $\bigcirc$ |
|------------|
|            |
|            |

Bei Aufruf aus dem Siemens SIMATIC Manager werden die IP-Adressen aus Ihrem Projekt übernommen. Bei Änderung der IP-Adressen in Ihrem Projekt werden diese beim nächsten Aufruf in den SPEED7 EtherCAT Manager übernommen. Konfiguration - EC-Mastersystem > Erweiterte Einstellungen (Experten-Modus)

#### 3.5.3 Erweiterte Einstellungen (Experten-Modus)

| Projekt-Explorer                    | Master Einstellungen                                                                                                    |                                     |                                                                                                    |                                                                           |
|-------------------------------------|----------------------------------------------------------------------------------------------------|-------------------------------------|----------------------------------------------------------------------------------------------------|---------------------------------------------------------------------------|
| EC-Mastersystem     Size 001 (0001) | Wiederholungsversuche für Init-Kommandos:<br>Eigenschaften:                                                                                                    | 3 ×                                 | Wert                                                                                                    |                                                                           |
| 1 001: Module 1                     |                                                                                                    | MasterStateChangeTimeout (ms) 60000 |                                                                                                    |                                                                           |
|                                     | Slaves Einstellungen                                                                                                    |                                     |                                                                                                    |                                                                           |
|                                     | <ul> <li>Aufstart-Überprüfung</li> <li>Überprüfe Hersteller ID</li> <li>Überprüfe Produktcode</li> <li>Überprüfe Revision</li> <li>== *</li> </ul> Prozessdaten-Modus <ul> <li>Verwende LRD/LWR anstatt LRW</li> </ul> |                                     | Timeouts         SDO Zugriff:         Init->Pre-Op:         Pre-Op->Safe-Op/Safe-Op->         Zurück nach Pre-Op, Init:         Op->Safe-Op:         Mailbox-Modus         Zyklisch         ③ Statusänderung | 0 (ms)<br>3000 (ms)<br>Op: 10000 (ms)<br>5000 (ms)<br>200 (ms)<br>50 (ms) |
|                                     | Neueinstellung Watchdog                                                                                                    |                                     |                                                                                                    |                                                                           |
|                                     | Multiplikator setzen (Reg.: 0x400)                                                                                                    | ×                                   |                                                                                                    |                                                                           |
|                                     | PDI Watchdog setzen (Reg.: 0x410)                                                                                                    | A.V.                                |                                                                                                    |                                                                           |
|                                     | SM Watchdog setzen(Reg.: 0x420)                                                                                                    | ×                                   |                                                                                                    |                                                                           |
|                                     |                                                                                                    |                                     |                                                                                                    | Übernehmen (für alle Slaves)                                              |

**Dieses Dialogfenster ist nur im "Experten-Modus" sichtbar!** In diesem Dialogfenster können Sie Parameter des Master-Systems anpassen und Standard-Einstellungen für alle Slave-Stationen vornehmen.

- Master Einstellungen
  - Wiederholversuch f
    ür Init Kommandos: Anzahl der Versuche, bei deren 
    Überschreiten ein 
    Übertragungsfehler zur
    ückgemeldet wird. (Default: 3)
  - MasterStateChangeTimeout: Hier können Sie einen Timeout für den Statuswechsel des Masters und der angebundenen Slave-Stationen definieren (Default: 60000ms). Ist die MasterStateChangeTimeout zu klein gewählt, so erhalten Sie die Fehlermeldung 0xED21 von Ihrem EtherCAT-Master.
- Slave-Einstellungen
  - In diesem Bereich können Sie für Ihre Slave-Stationen Standard-Parameter vorgeben. Die Einstellungen werden mit einem Klick auf [Übernehmen (für alle Slaves)] für alle Slave-Stationen als Grundeinstellung übernommen. Durch Auswahl der Slave-Station im "Projekt-Explorer" haben Sie jederzeit die Möglichkeit über das Register "Erweiterte Einstellungen" die Slave-Parameter individuell anzupassen.

Konfiguration - EC-Mastersystem > Erweiterte Einstellungen (Experten-Modus)

- Slaveeinstellungen Parameter
  - Aufstart-Überprüfungen: Hier können Sie einstellen, was der EtherCAT-Master beim Übergang "Init->Pre-Op" überprüfen soll.
  - Prozessdaten-Modus: Hier bestimmen Sie den Befehl, welcher für Prozessdaten-Zugriffe verwendet werden soll.
     *"LRD/LWR:"* Lesezugriff mit Logical-Read-Kommando auf Eingänge und Schreibzugriff mit Logical-Write-Kommando auf Ausgänge. Hier sind insgesamt 2 Telegramme erforderlich.
     LRW: Mit einem Logical-Read-Logical-Write-Kommando werden Eingänge gelesen, als auch Ausgänge gesetzt. Hierbei ist 1 Telegramm erforderlich.
  - Neueinstellung Watchdog: Schreibt den konfigurierten Wert in das entsprechende Register der Slave-Station. Hier können Sie unter anderem die Zeit für den "SM Watchdog" (SyncManager-Watchdog) einstellen.

Bitte beachten Sie, dass auch wenn ein Watchdog vorhanden ist, dies nicht im ESI-File vermerkt sein muss und dieser hier als inaktiv angezeigt wird!

- Timeouts:

*"SDO-Zugriff"*: Interner Master-Timeout für den SDO-Zugriff *"Init ->Pre-Op"*: Interner Master-Timeout für den Slave-Statuswechsel von *Init* nach *Pre-Op* 

"Pre-Op  $\rightarrow$  Safe-Op/Safe-Op  $\rightarrow$  Op": Interner Master-Timeout für den Slave-Statuswechsel von Pre-Op nach Safe-Op und weiter nach Op.

"Zurück nach Pre-Op, Init": Interner Master-Timeout für den Slave-Statuswechsel nach Pre-Op und Init

"Op →Safe-Op": Interner Master-Timeout für den Slave-Statuswechsel von Op nach Safe-Op & Kapitel 3.11 "EtherCAT Zustandsmaschine" auf Seite 52

 Mailbox-Modus: Die "Mailbox" ist ein azyklischer Kommunikationskanal. Hier werden größtenteils "Emergency"-Meldungen und "SDOs" zwischengespeichert. Die Art und Weise, wie noch ungelesene Mailbox-Daten der Slave-Station abgefragt werden sollen, können Sie hier vorgeben.

"Zyklisch": Intervall in ms, innerhalb dessen die Mailbox gelesen werden soll (polling mode). Wenn Sie kurze Alarmreaktionszeiten wünschen, sollten Sie den Modus "Zyklisch" wählen und eine kurze Zeit z.B. 1ms vorgeben.

*"Statusänderung"*: Die Mailbox wird nur bei Änderung des Statusbits gelesen.

#### Konfiguration - EC-Mastersystem > Verteilte Uhren (Experten-Modus)

| C | )  |
|---|----|
|   | ]  |
|   | L. |

- Bei Änderung des "Prozessdaten-Modus" sind im Register "Prozessabbild" die Adressen zu aktualisieren.
- Wird der Prozessdaten-Modus "LRW" verwendet, so müssen die Eingangs- als auch die Ausgangsadresse im EtherCAT-Prozessabbild identisch sein. Hierbei können "Adresslücken" zwischen den einzelnen Slave-Stationen entstehen. Überschreitet eine EtherCAT-Adresse den maximalen Adressbereich der CPU, so wird die aktuelle Konfiguration ungültig. Hier müssen Sie die Konfiguration verkleinern oder in den Prozessdaten-Modus "LRD/LWR" wechseln.
- Sofern Sie lange Zykluszeiten (> 100ms) verwenden, sollten Sie immer den "SM Watchdog" ebenfalls entsprechend erhöhen. Ansonsten wechselt Ihre Slave-Station nach Ablauf der "SM Watchdog"-Zeit in Safe-Op und löst den OB 86 aus. Von jetzt ab können Sie diesen Slave nur noch manuell in Op setzen!

#### 3.5.4 Verteilte Uhren (Experten-Modus)

| Projekt-Explorer         Image: EC-Mastersystem         Image: EC-Mastersystem <th><ul> <li>Aus hardwaretechnischen Gründen wird bei Lokalver-<br/>bindungen die Funktionalität "Verteilte Uhren" nicht<br/>unterstützt.</li> </ul></th> | <ul> <li>Aus hardwaretechnischen Gründen wird bei Lokalver-<br/>bindungen die Funktionalität "Verteilte Uhren" nicht<br/>unterstützt.</li> </ul>                                                                                                    |
|----------------------------------------------------------------------------------------------------|----------------------------------------------------------------------------------------------------|
|                                                                                                    | Referenzuhr                                                                                                    |
|                                                                                                    | Name                                                                                                    |
|                                                                                                    | Abstimmung der Uhren                                                                                                    |
|                                                                                                    | O Master Shift (EtherCAT Master Zeit wird von der Referenzuhr kontrolliert)                                                                                                    |
|                                                                                                    | log Bus Shift (Referenzuhr wird von der EtherCAT Master Zeit kontrolliert)                                                                                                    |
|                                                                                                    | Einstellungen                                                                                                    |
|                                                                                                    | Continuous Propagation Compensation                                                                                                    |
|                                                                                                    | 🕼 Sync Window Monitoring                                                                                                    |
|                                                                                                    | 648it Systemzeit                                                                                                    |
|                                                                                                    | <b>Dieses Dialogfenster ist nur im "Experten-Modus" sichtbar!</b> Hier können Sie die Uhr-Funktionalität (Taktvorgabe) entsprechend anpassen. Mit "Verteilte Uhren" (Distributed Clocks) bezeichnet man unter EtherCAT einen logischen Verbund aus "Uhren", welche sich in |

unter EtherCAT einen logischen Verbund aus "Uhren", welche sich in den EtherCAT-Teilnehmern befinden. Hiermit ist es möglich, in allen Busteilnehmern lokal eine synchrone Uhrzeit vorzuhalten. Falls ein EtherCAT-Teilnehmer die Distributed Clocks-Funktionalität unterKonfiguration - EC-Mastersystem > Prozessabbild

stützt, beinhaltet er eine eigene Uhr. Nach dem Einschalten arbeitet diese zunächst lokal, basierend auf einem eigenen Taktgeber. Durch Auswahl einer EtherCAT-Slave-Station, welche die Referenzzeit liefern soll, können sich die verteilten Uhren synchronisieren. Diese Referenzuhr stellt somit die Systemzeit dar.

- Referenzuhr: Hier erhalten Sie Informationen über die Uhr, welche die Referenzzeit liefert.
  - Name: Name der Referenzuhr. Standardmäßig ist dies immer die 1. Slave-Station, welche die Funktionalität "Distributed Clock (DC)" unterstützt.
- Abstimmung der Uhren
  - Master Shift: Die EtherCAT Master Zeit wird von der Referenzuhr gesteuert
  - Bus Shift: Die Referenzuhr wird von der EtherCAT Master Zeit gesteuert
- Einstellungen

3 2

- Continuous Propagation Compensation: Im aktivierten Zustand wird das zyklische Telegramm mit einem Kommando (Datagramm) erweitert, welches es dem Master erlaubt, die Propagation Delay Time zu messen bzw. zu kompensieren.
- Sync Window Monitoring: Im aktivierten Zustand wird das zyklische Telegramm mit einem Kommando (Datagramm) erweitert, welches das Lesen des ESC Registers 0x092C erlaubt. Im aktivierten Zustand werden Sie vom Master-System benachrichtigt, in welchem Zustand (*sync* bzw. *out-of-sync*) sich ihr System befindet.
- 64Bit Systemzeit: Die Master-Station unterstützt 32- und 64Bit System-Zeit-Register (0x0910). Im aktivierten Zustand interpretiert er das Register als 64Bit Systemzeit

#### 3.5.5 Prozessabbild

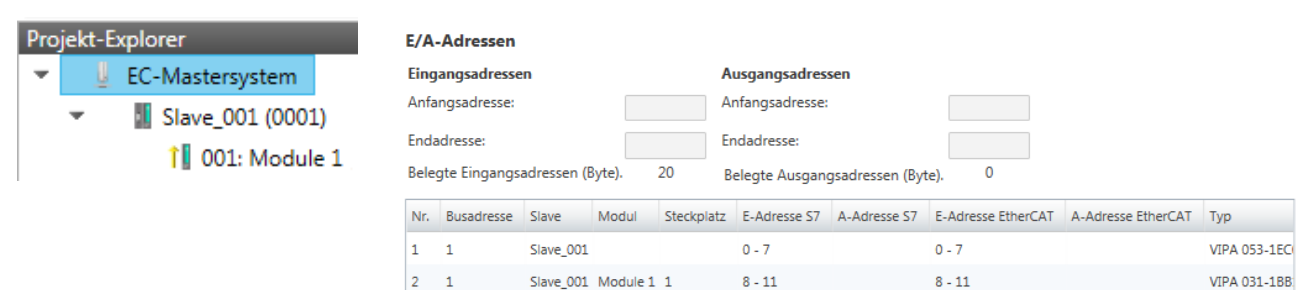

Slave\_002

Hier haben Sie eine Übersicht der S7- bzw. EtherCAT-Adressen, welche von allen Modulen aller Slave-Stationen im Adressbereich der CPU belegt werden. Die *"S7-Adresse"* entspricht der Adresse im Adressbereich der CPU. Durch Eingabe einer neuen *"Anfangsadresse"* können Sie die S7-Adressierung der Ein- und Aus-

12 - 19

VIPA 053-1EC

gabe-Bereiche der Module entsprechend anpassen.

12 - 19

Nähere Informationen zur Belegung des Ein-/Ausgabebereichs finden Sie im Handbuch zu Ihrem Modul.

**Die "E/A-Adressen EtherCAT" sind nur im "Experten-Modus" sichtbar!** "E/A-Adressen EtherCAT" sind die Offset-Adressen im EtherCAT-Prozessabbild. Sie können die Adressen nicht ändern. Sie können die Adressen z.B. für eine EtherCAT Netzwerkanalysen verwenden.

#### 3.5.6 E/A Adressübersicht

| Pro | jekt-E | xplorer          | E/A-Adres                  | sen                                  |                       |           |                                                                                                    |  |  |
|-----|--------|------------------|----------------------------|--------------------------------------|-----------------------|-----------|----------------------------------------------------------------------------------------------------|--|--|
| -   | U      | EC-Mastersystem  | Eingangsad                 | ressen                               | Ausgangsadressen      |           |                                                                                                    |  |  |
|     | *      | Slave_001 (0001) | Anfangsadre<br>Endadresse: | Anfangsadresse: 12<br>Endadresse: 19 |                       | sadresse: |                                                                                                    |  |  |
|     |        |                  | Adresse                    | Name                                 |                       | Datentyp  | Kommentar                                                                                                    |  |  |
|     |        |                  | ED 0 d_Hardwarel           |                                      | eInterruptC_0_1 DWORD |           | ED 0.0 - Slave_001 Hardware Interrupt Counter When Auto-Acknowledge is enabled it indice<br>process alarms. Otherwise it shows only that an alarm has occurred.<br>Write on object 0x5000:6 to reset the counter or to acknowledge<br>the alarm respectively.<br>[Device: Slave_001 Slot 0]     |  |  |
|     |        |                  | ED 4                       | d_DiagnosticInte                     | rrup_4_1              | DWORD     | ED 4.0 - Slave_001 Diagnostic Interrupt Counter When Auto-Acknowledge is enabled it indic<br>diagnostic alarms. Otherwise it shows only that an alarm has occurred.<br>Write on object 0x5002:6 to reset the counter or to acknowledge<br>the alarm respectively.<br>[Device: Slave_001 Slot 0] |  |  |

Hier haben Sie eine Übersicht der Adressen, welche von den E/A-Komponenten aller Module im Adressbereich der CPU belegt werden. Durch Eingabe einer neuen "Anfangsadresse" können Sie die Adressierung der Ein- und Ausgabe-Bereiche entsprechend anpassen. Sie können "Name" und "Kommentar" editieren, indem Sie auf den entsprechenden Eintrag klicken.

Mit [Export] haben Sie die Möglichkeit diese in einer SEQ-Datei zu speichern. Die Datei können Sie in Ihrem Siemens SIMATIC Manager als Symboldatei in Ihr Projekt importieren.

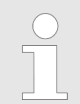

Nähere Informationen zur Belegung des Ein-/Ausgabebereichs finden Sie im Handbuch zu Ihrem Modul.

#### 3.6 Konfiguration - Slave-Station

#### 3.6.1 Vorbereitung

Klicken Sie in der Toolbar auf [Konfiguration] und markieren Sie im "Projekt-Explorer" die gewünschte Slave-Station "Slave\_...". Folgende Register stehen Ihnen nun zur Auswahl:

- ♦ Kapitel 3.6.2 "Allgemein" auf Seite 24
- ♦ Kapitel 3.6.3 "Module" auf Seite 25
- ♦ Kapitel 3.6.4 "PDO Zuweisung" auf Seite 26

Gruppe - sofern für die Slave-Station eine Gruppe erstellt wurde *Kapitel 3.10 "Gruppierungslogik" auf Seite 47* 

♦ Kapitel 3.6.5 "Erweiterte Einstellungen (Experten-Modus)" auf Seite 28

Kapitel 3.6.6 "Verteilte Uhren (Experten-Modus)" auf Seite 30 sofern unterstützt

& Kapitel 3.6.7 "Init-Kommandos (Experten-Modus)" auf Seite 31

Kapitel 3.6.8 "CoE-Objektverzeichnis (Experten-Modus)" auf Seite 34

♦ Kapitel 3.6.9 "Prozessabbild" auf Seite 34

♦ Kapitel 3.6.10 "E/A Adressübersicht" auf Seite 35

#### 3.6.2 Allgemein

| Projekt-l | Explorer<br>EC-Mastersystem | Adresse<br>EtherCAT Adresse | 1                                                                                          |  |  |  |
|-----------|-----------------------------|-----------------------------|--------------------------------------------------------------------------------------------|--|--|--|
| -         | 📕 Slave_001 (0001) [VI      | Information<br>Name         | Slave 001                                                                                  |  |  |  |
|           | 1 001: Module 1             | Beschreibung                | VIPA 053-1EC00 EtherCAT Buskoppler (MDP)                                                   |  |  |  |
|           |                             | Hersteller                  | VIPA GmbH (0xAFFE / 45054)                                                                 |  |  |  |
|           |                             | Produktcode                 | 0x531EC00 (87157760)                                                                       |  |  |  |
|           |                             | Revision                    | 0x13 (19)                                                                                  |  |  |  |
|           |                             | ESI Datei                   | C:\Users\Public\Documents\VIPA GmbH\SPEED7 Studio\EtherCAT\EsiFiles\Vipa 053-1EC00 MDP.xml |  |  |  |
|           |                             | Topologie                   |                                                                                            |  |  |  |
|           |                             | Port A, MII                 | EC-Mastersystem *                                                                          |  |  |  |
|           |                             | Port D                      | Not Available                                                                              |  |  |  |
|           |                             | Port B, MII                 | Slave_002 (0002) [VIPA 053-1EC00]                                                          |  |  |  |
|           |                             | Port C                      | Not Available                                                                              |  |  |  |

Hier können Sie Slave-spezifische Einstellungen durchführen wie das Ändern der EtherCAT-Adresse oder des Namens für die Station. Es besteht auch die Möglichkeit die Anbindung der Station zu verändern.

Adresse

- EtherCAT Adresse: EtherCAT-Adresse der Slave-Station.

- Information
  - Name: Name der Slave-Station. Diesen können Sie entsprechend vergeben
  - Beschreibung: Beschreibung der Slave-Station
  - Hersteller: Name des Herstellers der Slave-Station
  - Produktcode: Interner Produktcode der Slave-Station
  - Versionsnummer: Interne Versionsnummer der Slave-Station
  - ESI-Datei: Pfad und Name der Geräte-Datei, in welcher die Daten der Slave-Station gespeichert sind.
- Topologie
  - Port A / Port B: Hier finden Sie das Gerät, welches über den entsprechenden Port verbunden ist.

Konfiguration - Slave-Station > Module

#### 3.6.3 Module

| Projekt-Explorer     | Zuordnung der Module                          |    |                                    |                          |  |  |
|----------------------|-----------------------------------------------|----|------------------------------------|--------------------------|--|--|
| EC-Mastersystem      | 1 001 : Terminals [031-1BB10] (VIPA 031-1BB10 |    | ▼ Î SM 021 - Digital Input Modules |                          |  |  |
|                      | 002 : Terminals []                            |    | 1 021-1BB00                        | (VIPA 021-1BB00, DI 2)   |  |  |
| Slave_001 (0001) [VI | 🚺 003 : Terminals [] 📃                        | << | 1 021-1BB10                        | (VIPA 021-1BB10, DI 2)   |  |  |
| 1 001: Module 1      | 1 004 : Terminals []                          | х  | 1 021-1BB50                        | (VIPA 021-1BB50, DI 2)   |  |  |
|                      | 1005 : Terminals []                           |    | 1 021-1BB70                        | (VIPA 021-18870, DI 2) 🚊 |  |  |
|                      | 1006 : Terminals []                           |    | 1 021-1BD00                        | (VIPA 021-1BD00, DI 4:   |  |  |
|                      | 1007 : Terminals []                           |    | 1 021-1BD10                        | (VIPA 021-1BD10, DI 4:   |  |  |
|                      | 🚺 008 : Terminals []                          |    | 1021-1BD40                         | (VIPA 021-1BD40, DI 4:   |  |  |
|                      | 🚺 009 : Terminals []                          |    | 1 021-1BD50                        | (VIPA 021-1BD50, DI 4:   |  |  |
|                      | 🚺 010 : Terminals []                          |    | 1 021-1BD70                        | (VIPA 021-1BD70, DI 4:   |  |  |
|                      | 1 011 : Terminals []                          |    | 1 021-1BF00                        | (VIPA 021-18F00, DI 8x   |  |  |
|                      | 1 012 : Terminals []                          |    | 1 021-1BF50                        | (VIPA 021-18F50, DI 8x   |  |  |
|                      | 013 : Terminals []                            |    | 1 021-1DF00                        | (VIPA 021-1DF00, DI 8)   |  |  |
|                      | 1 014 : Terminals []                          |    | 🔻 丰 SM 022 - Digital Ou            | tput Modules             |  |  |
|                      | 1 015 : Terminals []                          |    | ↓ 022-1BB00                        | (VIPA 022-1BB00, DO 2    |  |  |
|                      | 1 016 : Terminals []                          |    | ↓ 022-1BB20                        | (VIPA 022-1BB20, DO 2    |  |  |
|                      |                                               |    | < III 000 (00050                   |                          |  |  |
|                      | Weitere Einstellungen                         |    |                                    |                          |  |  |
|                      | Herunterladen der Slot-Konfiguration          |    |                                    | Lade Module              |  |  |

Bei einem E-Bus-Slave ist dieser Dialog nicht sichtbar. & Kapitel 3.10 "Gruppierungslogik" auf Seite 47

Über diesen Dialog können Sie Module dem entsprechenden Steckplatz zuordnen.

- Modul mit einem Steckplatz verbinden ("<<") Wählen Sie aus der rechten Liste Ihr Modul aus und fügen Sie es einem markierten Steckplatz "Terminals" in der linken Liste zu, indem Sie auf [<<] klicken. Hierbei erfolgt das Einfügen nach folgenden Regeln:
  - Sofern noch keine Module projektiert sind, wird das Modul dem markierten Steckplatz hinzugefügt. Jedes weitere Modul wird unterhalb eingefügt.
  - Existieren schon Module, so wird das Modul an der in der linken Liste markierten Position eingefügt und die nachfolgenden Module werden entsprechend verschoben.
- Modul vom Steckplatz trennen ("X")
  - Wählen Sie aus der linken Liste den entsprechenden Steckplatz, welchen Sie wieder vom Modul trennen möchten und klicken Sie auf ["X"].
    - Sie haben auch die Möglichkeit im "Projekt-Explorer" über das Kontextmenü Slaves entsprechend anzufügen oder zu löschen.

Konfiguration - Slave-Station > PDO Zuweisung

- Optionsfeld "Herunterladen der Slot-Konfiguration" Im aktivierten Zustand wird ein Init-Kommando erstellt, welches die Slot-Konfiguration mit den eindeutigen Modulkennungen beinhaltet. Beim Aufstarten der Slave-Station dient die Slot-Konfiguration dem Soll-/Ist-Vergleich der Module an der Slave-Station, welche konfiguriert bzw. gesteckt sind. Hiermit lassen sich Fehlkonfigurationen verhindern.
- Schaltfläche [Lade Module] Mit dieser Funktion können Sie für die angewählte Slave-Station die Konfiguration aus dem EtherCAT-Master laden.

#### 3.6.4 PDO Zuweisung

| Pro | jekt-E | xplorer                  | Eingän | ge                   |                 |          |        |
|-----|--------|--------------------------|--------|----------------------|-----------------|----------|--------|
| -   | Ų      | EC-Mastersystem          | -      | Eingänge             |                 |          | 0x1AFF |
|     | _      |                          |        | Name                 | Index           | Bitlänge |        |
|     | · ·    | III Slave_001 (0001) [VI |        | Hardware Interrupt   | 0xF100:01       | 32       |        |
|     |        | 1 001: Module 1          |        | Diagnostic Interrupt | 0xF100:02       | 32       |        |
|     |        |                          | -      | Module 1 (031-       | 1BB10).Eingänge |          | 0x1A00 |
|     |        |                          | _      | Name                 | Index           | Bitlänge |        |
|     |        |                          |        | AI 0                 | 0x6000:01       | 16       |        |
|     |        |                          |        | AI 1                 | 0x6000:02       | 16       |        |
|     |        |                          |        |                      |                 |          |        |

Neu Löschen Bearbeiten Nach oben Nach unten Lade PDO Informationen

Dieser Dialog zeigt eine Auflistung aller zugewiesenen PDOs. Bei manchen Slave-Stationen besteht die Möglichkeit bestimmte PDO-Konfigurationen zu aktivieren bzw. deaktivieren.

- Eingänge
  - Sofern Ihre Slave-Station dies unterstützt, können Sie durch Deaktivierung des Markierungsfelds das entsprechende Eingabe-PDO aus der Konfiguration ausblenden.
- Ausgänge
  - Sofern Ihre Slave-Station dies unterstützt, können Sie durch Deaktivierung des Markierungsfelds das entsprechende Ausgabe-PDO aus der Konfiguration ausblenden.

Konfiguration - Slave-Station > PDO Zuweisung

#### 3.6.4.1 PDO bearbeiten (Experten-Modus)

| 🦪 PDO bearbeiten |             |                |           |               |
|------------------|-------------|----------------|-----------|---------------|
| Allgemein        |             |                | c         | ptional       |
| Name             | Module 1 (0 | )21-1BD00).Inp | uts       | Ausschließen: |
| Index            | 0x1A00      | C              | ez Hex    | 1AFF<br>1A02  |
| Flags            | Ric         | htung          |           |               |
| ✓ Zwingend       | 0           | TxPdo (Einga   | ng)       |               |
| 🖌 Schreibgeschüt | tzt 🤇       | 🕽 RxPdo (Ausga | ang)      |               |
| Virtuell         |             |                |           |               |
|                  |             |                |           |               |
| Einträge         |             |                |           |               |
| Name             |             | Index          | Bitlänge  | Kommentar 🔺   |
| DI 0             |             | 0x6000:01      | 1         |               |
| DI 1             |             | 0x6000:02      | 1         |               |
| DI 2             |             | 0x6000:03      | 1         |               |
| DI 3             |             | 0x6000:04      | 1         | Ţ             |
| Neu              | Löschen     | Bearbeiten     | Nach oben | Nach unten    |
|                  | Ok          | C Ab           | brechen   |               |

**PDOs können Sie nur im "Experten-Modus" bearbeiten! Ansonsten werden die Schaltflächen ausgeblendet.** Mit [Bearbeiten] öffnet sich das Dialogfenster "PDO bearbeiten".

- Allgemein
  - Name: Name des PDOs
  - Index: Index des PDOs (Eingabe hexadezimal bzw. dezimal)
- Flags
  - Zwingend: Im aktivierten Zustand kann das PDO nicht gelöscht werden.
  - Schreibgeschützt: Im aktivierten Zustand ist der Inhalt des PDOs schreibgeschützt. Um neue PDOs erzeugen zu können bzw. bestehende bearbeiten zu können müssen Sie "Schreibgeschützt" deaktivieren.
  - Virtuell: Im aktivierten Zustand besitzt das PDO keine Einträge.
- Richtung
  - TxPDO: Sende-PDO der Slave-Station für Eingangsdaten.
  - RxPDO: Empfangs-PDO der Slave-Station f
    ür Ausgangsdaten.
- Optional
  - Ausschließen: Wählen Sie die PDOs aus, welche solange dieses PDO aktiviert ist, nicht aktiviert werden können.
- Einträge
  - Hier werden die konfigurierten PDO-Einträge aufgelistet.

Konfiguration - Slave-Station > Erweiterte Einstellungen (Experten-Modus)

| $\bigcirc$ |  |
|------------|--|
|            |  |
|            |  |

Nach der Bearbeitung von PDOs sind die Adressen neu zu berechnen! Gehen Sie hierzu in das Register "Prozessabbild" und klicken Sie auf [Aktualisieren].

#### 3.6.5 Erweiterte Einstellungen (Experten-Modus)

| Projekt-Explorer<br>EC-Mastersystem<br>Slave_001 (0001) [VI<br>1 001: Module 1 | Aufstart-Überprüfung<br>Überprüfe Hersteller ID<br>Überprüfe Produktcode<br>Überprüfe Revision<br>== | SDO Zugriff:         0 ★         [ms]           Init->Pre-Op:         3000 ★         [ms]           Pre-Op->Safe-Op/Safe-Op->Op:         10000 ★         [ms]           Zurück nach Pre-Op, Init:         5000 ★         [ms]           Op->Safe-Op:         200 ★         [ms] |
|--------------------------------------------------------------------------------|----------------------------------------------------------------------------------------------------|----------------------------------------------------------------------------------------------------|
|                                                                                | Prozessdaten-Modus                                                                                   | Mailbox-Modus       O     Zyklisch       Ø     Statusänderung                                                                                                    |
|                                                                                | Neueinstellung Watchdog                                                                              |                                                                                                    |
|                                                                                | Multiplikator setzen (Reg.: 0x400)                                                                   |                                                                                                    |
|                                                                                | PDI Watchdog setzen (Reg.: 0x410)                                                                    |                                                                                                    |
|                                                                                | SM Watchdog setzen(Reg.: 0x420)                                                                      |                                                                                                    |

**Dieses Dialogfenster ist nur im** *"Experten-Modus"* **sichtbar!** Hier können Sie weitere Einstellungen an der Slave-Station vornehmen.

- Slaveeinstellungen Parameter
  - Aufstart-Überprüfungen: Hier können Sie einstellen, was der EtherCAT-Master beim Übergang "Init →Pre-Op" überprüfen soll.
  - Prozessdaten-Modus: Hier bestimmen Sie den Befehl, welcher für Prozessdaten-Zugriffe verwendet werden soll.
     *"LRD/LWR:"* Lesezugriff mit Logical-Read-Kommando auf Eingänge und Schreibzugriff mit Logical-Write-Kommando auf Ausgänge. Hier sind insgesamt 2 Telegramme erforderlich.
     LRW: Mit einem Logical-Read-Logical-Write-Kommando werden Eingänge gelesen, als auch Ausgänge gesetzt.
     Hierbei ist 1 Telegramm erforderlich.
  - Neueinstellung Watchdog: Schreibt den konfigurierten Wert in das entsprechende Register der Slave-Station. Hier können Sie unter anderem die Zeit für den "SM Watchdog" (SyncManager-Watchdog) einstellen.

Bitte beachten Sie, dass auch wenn ein Watchdog vorhanden ist, dies nicht im ESI-File vermerkt sein muss und dieser hier als inaktiv angezeigt wird!

- Timeouts:

*"SDO-Zugriff"*: Interner Master-Timeout für den SDO-Zugriff *"Init ->Pre-Op"*: Interner Master-Timeout für den Slave-Statuswechsel von *Init* nach *Pre-Op* 

"Pre-Op  $\rightarrow$  Safe-Op/Safe-Op  $\rightarrow$  Op": Interner Master-Timeout für den Slave-Statuswechsel von Pre-Op nach Safe-Op und weiter nach Op.

"Zurück nach Pre-Op, Init": Interner Master-Timeout für den Slave-Statuswechsel nach Pre-Op und Init

"Op →Safe-Op": Interner Master-Timeout für den Slave-Statuswechsel von Op nach Safe-Op & Kapitel 3.11 "EtherCAT Zustandsmaschine" auf Seite 52

 Mailbox-Modus: Die "Mailbox" ist ein azyklischer Kommunikationskanal. Hier werden größtenteils "Emergency"-Meldungen und "SDOs" zwischengespeichert. Die Art und Weise, wie noch ungelesene Mailbox-Daten der Slave-Station abgefragt werden sollen, können Sie hier vorgeben.

"Zyklisch": Intervall in ms, innerhalb dessen die Mailbox gelesen werden soll (polling mode). Wenn Sie kurze Alarmreaktionszeiten wünschen, sollten Sie den Modus "Zyklisch" wählen und eine kurze Zeit z.B. 1ms vorgeben.

*"Statusänderung"*: Die Mailbox wird nur bei Änderung des Statusbits gelesen.

Konfiguration - Slave-Station > Verteilte Uhren (Experten-Modus)

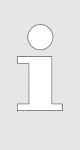

- Bei Änderung des "Prozessdaten-Modus" sind im Register "Prozessabbild" die Adressen zu aktualisieren.
- Wird der Prozessdaten-Modus "LRW" verwendet, so müssen die Eingangs- als auch die Ausgangsadresse im EtherCAT-Prozessabbild identisch sein. Hierbei können "Adresslücken" zwischen den einzelnen Slave-Stationen entstehen. Überschreitet eine EtherCAT-Adresse den maximalen Adressbereich der CPU, so wird die aktuelle Konfiguration ungültig. Hier müssen Sie die Konfiguration verkleinern oder in den Prozessdaten-Modus "LRD/LWR" wechseln.
- Sofern Sie lange Zykluszeiten (> 100ms) verwenden, sollten Sie immer den "SM Watchdog" ebenfalls entsprechend erhöhen. Ansonsten wechselt Ihre Slave-Station nach Ablauf der "SM Watchdog"-Zeit in Safe-Op und löst den OB 86 aus. Von jetzt ab können Sie diesen Slave nur noch manuell in Op setzen!

#### 3.6.6 Verteilte Uhren (Experten-Modus)

| Projekt | t-Explorer             | Verteilte Uhr             |              |            |          |  |  |
|---------|------------------------|---------------------------|--------------|------------|----------|--|--|
| *       | EC-Mastersystem        | Betriebsart               | DC for synch | ronization | -        |  |  |
| -       | 👖 Slave_001 (0001) [VI | Zykluszeit (us)           | 32000        |            |          |  |  |
|         | 1 001: Module 1        | Synchronisationseinheiter | n            |            |          |  |  |
| 1       |                        | Synchronisationseinhe     | it 0         |            |          |  |  |
|         |                        | Zykluszeit                |              |            |          |  |  |
|         |                        | Master-Zyklu              | IS           | x 1 -      | 32000 us |  |  |
|         |                        | 🔘 Benutzerdefi            | 32000        |            |          |  |  |
|         |                        | Zeitverschiebung (us) 0   |              |            |          |  |  |
|         |                        | Synchronisationseinhe     | it 1         |            |          |  |  |
|         |                        | Zykluszeit                |              |            |          |  |  |
|         |                        | Master-Zyklu              | IS           | x1 -       | 32000 us |  |  |
|         |                        | Sync0-Zyklus              | ;            | x1 -       | 32000 us |  |  |
|         |                        | Ø Benutzerdefi            | niert        | 32000      |          |  |  |
|         |                        | Zeitverschiebung (us      | )            | 0          |          |  |  |
|         |                        |                           |              |            |          |  |  |

**Sofern dies Ihre Slave-Station unterstützt, ist dieses Dialogfenster im "Experten-Modus" sichtbar!** Hier können Sie die Uhr-Funktionalität (Taktvorgabe) entsprechend anpassen. Mit "Verteilte Uhren" (Distributed Clocks = DC) bezeichnet man unter EtherCAT einen logischen Verbund aus "Uhren", welche sich in den EtherCAT-Teilnehmern befinden. Hiermit ist es möglich, in allen Busteilnehmern lokal eine synchrone Uhrzeit vorzuhalten. Falls ein EtherCAT-Teilnehmer die *Distributed Clock* Funktionalität unterstützt, beinhaltet er Konfiguration - Slave-Station > Init-Kommandos (Experten-Modus)

eine eigene Uhr. Nach dem Einschalten arbeitet diese zunächst lokal, basierend auf einem eigenen Taktgeber. Durch Auswahl einer EtherCAT-Slave-Station, welche die Referenzzeit liefern soll, können sich die verteilten Uhren synchronisieren. Diese *Referenzuhr* stellt somit die Systemzeit dar.

- Referenzuhr
  - Betriebsart: Hier können Sie die Betriebsart der Referenzuhr angeben. N\u00e4heres hierzu finden Sie im Handbuch zu Ihrer Slave-Station.
  - Zykluszeit: Zykluszeit des Masters & Kapitel 3.5 "Konfiguration - EC-Mastersystem" auf Seite 17
- Synchronisationseinheiten
  - Synchronisationseinheit 0
    - Zykluszeit: Hier können Sie die Zykluszeit im Verhältnis zum "Master-Zyklus" oder "Benutzerdefiniert" angeben.
    - Zeitverschiebung: Geben Sie hier einen Zeitversatz an. Dieser dient der Feinjustierung.
  - Synchronisationseinheit 1

Zykluszeit: Hier können Sie die Zykluszeit im Verhältnis zum *"Master-Zyklus"*, zum Zyklus der Synchronisationseinheit 0 *"Sync0-Zyklus"* oder *"Benutzerdefiniert "* angeben.
Sync0-Zyklus: Hier können Sie die Zykluszeit im Verhältnis zum Zyklus der Synchronisationseinheit 0 angeben.
Zeitverschiebung: Geben Sie hier einen Zeitversatz an. Dieser dient der Feinjustierung.

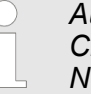

Aus hardwaretechnischen Gründen wird Distributed Clocks bei einer lokalen Verbindung (Verbindung über Netzwerkadapter) nicht unterstützt!

#### 3.6.7 Init-Kommandos (Experten-Modus)

| Projekt | t-Explorer             | Init-Kommandos     |           |            |      |     |                  |                        |         |
|---------|------------------------|--------------------|-----------|------------|------|-----|------------------|------------------------|---------|
| *       | EC-Mastersystem        | Transition         | Protokoll | Index      | Wert |     | Kommentar        |                        | Zugriff |
| -       | 🔢 Slave_001 (0001) [VI | Pre-Op->Safe-Op    | CoE       | 0x3100:007 | 0    |     | Download to Upp  | er limit value channel | 0 RW    |
|         | 1 001: Module 1        | Pre-Op->Safe-Op    | CoE       | 0x3100:003 | 0    |     | Download to Limi | t value monitoring     | RW      |
|         |                        | Bearbeite Wert     |           |            |      |     |                  |                        |         |
|         |                        | W                  | ert:      |            |      |     |                  |                        |         |
|         |                        | Bearbeite Init-Kom | nando     |            |      |     |                  |                        |         |
|         |                        | Nach oben          | Na        | ach unten  |      | Neu | Kopieren         | Bearbeiten l           | .öschen |

Dieses Dialogfenster ist nur im "Experten-Modus" sichtbar!

Konfiguration - Slave-Station > Init-Kommandos (Experten-Modus)

| C | ) |
|---|---|
|   |   |
|   |   |

- Sie müssen für jeden Parameter einer Slave-Station oder eines Moduls, welcher von der Defaultparametern abweicht, ein Init-Kommando erzeugen!
- Wird bei einem CoE-Objekt ein Schreibzugriff im Konfigurations-Modus durchgeführt, und entspricht der geschriebene Wert nicht dem Standardwert des Objekts, so wird dieser Schreibvorgang automatisch zu den "Init-Kommandos" hinzugefügt.
   Kapitel 3.6.8 "CoE-Objektverzeichnis (Experten-Modus)" auf Seite 34

Hier können Sie die aktuell konfigurierten Init-Kommandos auflisten und diese falls möglich ergänzen, bearbeiten und löschen.

- Init-Kommandos: Die Init-Kommandos kommen aus der ESI-Datei oder werden bei Schreibzugriffe auf CoE-Objekte automatisch generiert oder können vom Benutzer angelegt werden. Sie haben entweder Vollzugriff (RW = Read/Write) oder nur Lesezugriff (RO = Read-only). Init-Kommandos aus der ESI-Datei werden automatisch hier angezeigt. Diese können weder geändert noch gelöscht werden.
- Schaltflächen
  - Neu, Kopieren, Bearbeiten, Löschen: Wird zum Bearbeiten eines Init-Kommandos verwendet.
  - Nach oben, Nach unten: Hiermit bewegen Sie das Init-Kommando innerhalb der Liste.

Konfiguration - Slave-Station > Init-Kommandos (Experten-Modus)

#### 3.6.7.1 CoE Init-Kommando (Experten-Modus)

| 🦪 CoE I                     | nit-Komma                                                                                                 | ndo bearbeiten   | 1               |         |             |      |        | - 0        | ×   |  |
|-----------------------------|----------------------------------------------------------------------------------------------------|------------------|-----------------|---------|-------------|------|--------|------------|-----|--|
| Allgem                      | ein                                                                                                    |                  |                 |         |             |      |        |            |     |  |
| Index                       |                                                                                                    | 0x3102           | Dez Hex         |         | SubIndex    | 0x0  | 001    | Dez 🖡      | lex |  |
| Wert                        |                                                                                                    | 0x0000001        |                 |         |             |      |        | Dez 🖡      | lex |  |
| Komn                        | nentar                                                                                                    | Download to      | o Diagnostic in | terrupt |             |      |        |            |     |  |
| Zustan<br>II<br>I<br>F<br>S | Zustandsübergänge<br>□ Init->Pre-Op<br>✓ Pre-Op->Safe-Op □ Safe-Op->Pre-Op<br>□ Safe-Op->Op □ Op->Safe-Op |                  |                 |         |             |      |        |            |     |  |
| Weiter                      | Weitere Einstellungen Richtung                                                                            |                  |                 |         |             |      |        |            |     |  |
| □ <b>\</b>                  | /ollzugriff                                                                                               |                  |                 |         | Herunterlad | len  |        |            |     |  |
| U V                         | Vert validier                                                                                             | ren              |                 |         |             |      |        |            |     |  |
| CoE-Ob                      | jektverzeio                                                                                               | :hnis            |                 |         |             |      |        |            |     |  |
|                             | Index Na                                                                                                  | ime              |                 |         | Flags       |      | Тур    | Wert       | *   |  |
| •                           | 0x1C32 SN                                                                                                 | 1 output parame  | eter            |         | ( RO RO F   | RO)  | USINT  | -          | =   |  |
| •                           | 0x1C33 SN                                                                                                 | 1 input paramete | er              |         | ( RO RO F   | RO ) | USINT  | -          |     |  |
| •                           | 0x3000 Co                                                                                                 | upler parameter  | r               |         | ( RO RO F   | RO)  | USINT  | 1 (0x01)   |     |  |
| •                           | 0x3102 Pa                                                                                                 | rameter VIPA 03  | 1-1BB90         |         | ( RO RO F   | RO)  | USINT  | 14 (0x0E)  |     |  |
|                             | SubIndex                                                                                                  | Name             |                 |         | Flags       |      | Тур    | Wert       |     |  |
|                             | 0x01                                                                                                    | Diagnostic inter | rrupt           |         | ( RW RW     | RW)  | USINT  | 0 (0x00)   |     |  |
|                             | 0x02                                                                                                    | Wire break reco  | ponition        |         |             | RW ) | LISTNI | r 0.(0v00) | *   |  |
|                             |                                                                                                    |                  | OK              | Abl     | brechen     |      |        |            |     |  |

**Dieses Dialogfenster ist nur im "Experten-Modus" sichtbar!** Mit [Neu] öffnet sich das Dialogfenster "Neues CoE Init-Kommando". Dieses Dialogfenster öffnet sich auch bei der Bearbeitung schon bestehender CoE Init Kommandos.

- Allgemein:
  - Index/Subindex: CoE-Index bzw. Subindex des Init-Kommandos
  - Wert: Wert des Init-Kommandos, welcher beim gewählten Zustandsübergang geschrieben werden soll. (Schreiben ist nur möglich, wenn Sie "Richtung" auf "Herunterladen" eingestellt haben.) Bei unbekanntem Datentyp ist das Hex-Format zu verwenden (Beispiel: "0011 2233 ...").
  - Kommentar: Hier können Sie Ihr Init-Kommando kommentieren.
- Zustandsübergänge
  - Hier bestimmen Sie, bei welchem Zustandsübergang das Init-Kommando ausgeführt werden soll.
- Weitere Einstellungen
  - Vollzugriff: Hier bestimmen Sie, ob das ganze SDO-Objekt gelesen und geschrieben werden soll (Complete Access).

Konfiguration - Slave-Station > Prozessabbild

- Richtung
  - Herunterladen: Schreibt Wert an die Slave-Station.
  - Hochladen: Liest Wert von der Slave-Station.
- CoE-Objektverzeichnis: Wählen Sie hier den Wert im CoE-Objektverzeichnis der Slave-Station aus, welchen Sie bearbeiten möchten.

#### 3.6.8 CoE-Objektverzeichnis (Experten-Modus)

| Projekt-Explorer                    | Werte                                                                                                    |                                                                                |                                                                                  |                                                                                  |
|-------------------------------------|----------------------------------------------------------------------------------------------------|--------------------------------------------------------------------------------|----------------------------------------------------------------------------------|----------------------------------------------------------------------------------|
| <ul> <li>EC-Mastersystem</li> </ul> | Index Name                                                                                                    | Wert                                                                           | Typ Flag                                                                         | js A                                                                             |
| Slave 001 (0001) IV/                | 0x1000 Device Type                                                                                                    | -                                                                              | UDINT                                                                            | - ( RO RO RO )                                                                   |
| M Slave_001 (0001) [VI              | 0x1008 Device Name                                                                                                    | -                                                                              | STRING(17)                                                                       | - ( RO RO RO )                                                                   |
| 1 001: Module 1                     | 0x1009 Hardware Version                                                                                                    | -                                                                              | STRING(3)                                                                        | - ( RO RO RO )                                                                   |
|                                     | 0x100A Software Version                                                                                                    | -                                                                              | STRING(12)                                                                       | - ( RO RO RO )                                                                   |
|                                     | 0x100B System Version                                                                                                    | -                                                                              | USINT                                                                            | - ( RO RO RO )                                                                   |
|                                     | ▶ 0x1018 Identity                                                                                                    | -                                                                              | USINT                                                                            | - ( RO RO RO ) 🔻                                                                 |
|                                     | Wert bearbeiten                                                                                                    |                                                                                |                                                                                  |                                                                                  |
|                                     | Wert:                                                                                                    |                                                                                | Schreiben                                                                        | Zurücksetzen                                                                     |
|                                     | Dieses Dialogfenster ist nur im "Experi-<br>naben Sie lesenden und schreibenden Zu-<br>zeichnis der Slave-Station. Dieses können<br>tion dies zulässt, ändern. Die "Flags" bei<br>ein Schreibzugriff möglich ist. Informatione<br>Objektverzeichnisses finden Sie im Handb | ten-Modu<br>griff auf da<br>Sie, sofe<br>den Objek<br>en über de<br>buch zu Ih | s <b>" sicht</b><br>as CoE-C<br>rn Ihre S<br>ten zeige<br>en Aufbau<br>rer Slave | <b>bar!</b> Hier<br>Dbjektver-<br>ilave-Sta-<br>en an, ob<br>u des<br>e-Station. |

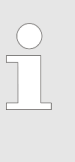

Wird bei einem Objekt ein Schreibzugriff im Konfigurations-Modus durchgeführt, und entspricht der geschriebene Wert nicht dem Standardwert des Objekts, so wird dieser Schreibvorgang automatisch zu den "Init-Kommandos" hinzugefügt. 🏷 Kapitel 3.6.7 "Init-Kommandos (Experten-Modus)" auf Seite 31

#### 3.6.9 Prozessabbild

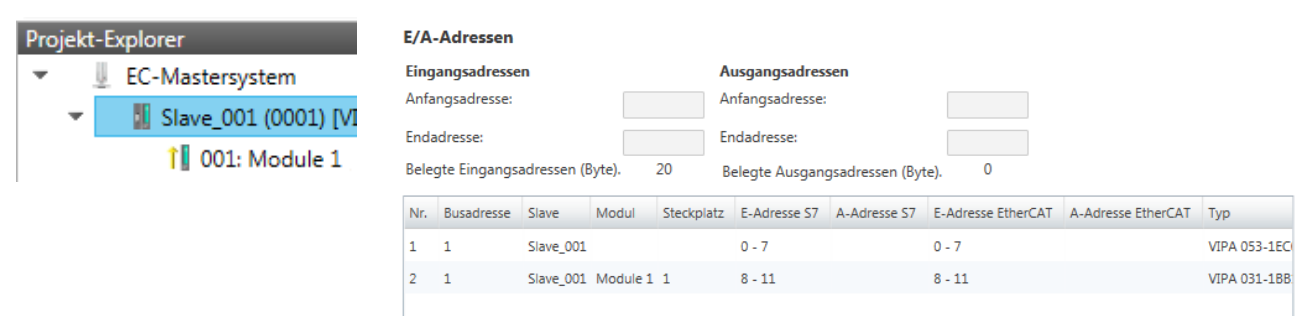

Hier haben Sie eine Übersicht der S7- bzw. EtherCAT-Adressen, welche von den Modulen des ausgewählten Slave-Systems belegt werden. Die *"S7-Adresse"* entspricht der Adresse im Adressbereich der CPU. Durch Eingabe einer neuen *"Anfangsadresse"* können Sie die S7-Adressierung der Ein- und Ausgabe-Bereiche der Module entsprechend anpassen.

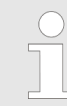

Nähere Informationen zur Belegung des Ein-/Ausgabebereichs finden Sie im Handbuch zu Ihrem Modul.

**Die "EtherCAT-Adressen" sind nur im "Experten-Modus" sichtbar!** "EtherCAT-Adressen" sind die Adressen innerhalb des EtherCAT-Bus. Sie können die Adressen nicht ändern. Sie können die Adressen z.B. für eine EtherCAT Netzwerkanalyse verwenden.

#### 3.6.10 E/A Adressübersicht

| Projekt-Explorer                                                                         | E/A-Adress                                      | en                                           |                                 |                                  |                                                                                                    |
|------------------------------------------------------------------------------------------|-------------------------------------------------|----------------------------------------------|---------------------------------|----------------------------------|----------------------------------------------------------------------------------------------------|
| <ul> <li>EC-Mastersystem</li> <li>Slave_001 (0001) [VI</li> <li>001: Module 1</li> </ul> | Eingangsadr<br>Anfangsadre<br>Endadresse:       | sse: 8                                       | Ausgar<br>Anfang<br>Endadr      | ngsadresse<br>sadresse:<br>esse: |                                                                                                    |
|                                                                                          | Adresse                                         | Name                                         |                                 | Datentyp                         | Kommentar                                                                                                    |
|                                                                                          | ED 0                                            | d_HardwareInter                              | ruptC_0_1                       | DWORD                            | ED 0.0 - Slave_001 Hardware Interrupt Counter When Auto-Acknowledge is enabled it indice<br>process alarms. Otherwise it shows only that an alarm has occurred.<br>Write on object 0x5000:6 to reset the counter or to acknowledge<br>the alarm respectively.<br>[Device: Slave_001 Slot 0]     |
|                                                                                          | ED 4                                            | d_DiagnosticInte                             | rrup_4_1                        | DWORD                            | ED 4.0 - Slave_001 Diagnostic Interrupt Counter When Auto-Acknowledge is enabled it indic<br>diagnostic alarms. Otherwise it shows only that an alarm has occurred.<br>Write on object 0x5002:6 to reset the counter or to acknowledge<br>the alarm respectively.<br>[Device: Slave_001 Slot 0] |
| <br>                                                                                     | Hier hal<br>Kompor<br>Adresst<br><i>"Anfang</i> | ben Sie<br>henten d<br>bereich d<br>gsadress | eine<br>ler M<br>der C<br>se″ k | Übers<br>odule<br>PU be<br>önner | sicht der Adressen, welche von den E/A-<br>des ausgewählten Slave-Systems im<br>elegt werden. Durch Eingabe einer neuen<br>n Sie die Adressierung der Ein- und Aus-                                                                                                    |

gabe-Bereiche entsprechend anpassen. Sie können "Name" und "Kommentar" editieren, indem Sie auf den entsprechenden Eintrag klicken.

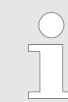

Nähere Informationen zur Belegung des Ein-/Ausgabebereichs finden Sie im Handbuch zu Ihrem Modul.

#### 3.7 Konfiguration - Module

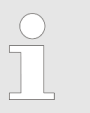

Bei einem E-Bus-Slave sind die Dialoge zur Modul-Konfiguration nicht sichtbar! Kapitel 3.10 "Gruppierungslogik" auf Seite 47 Konfiguration - Module > MDP Slot Eigenschaften

#### 3.7.1 Vorbereitung

Markieren sie im Konfigurationsmodus im *"Projekt-Explorer"* das gewünschte Modul der entsprechenden Slave-Station. Folgende Register stehen Ihnen nun zur Auswahl:

♦ Kapitel 3.7.2 "MDP Slot Eigenschaften" auf Seite 36

♦ Kapitel 3.7.3 "Prozessabbild" auf Seite 37

♦ Kapitel 3.7.4 "E/A Adressbereich" auf Seite 37

#### 3.7.2 MDP Slot Eigenschaften

| Projekt- | Explorer               | Allgemein            |                                                                                            |
|----------|------------------------|----------------------|--------------------------------------------------------------------------------------------|
| - I      | FC-Mastersystem        | Hersteller           | VIPA GmbH (0xAFFE / 45054)                                                                 |
|          |                        | ESI Datei des Slaves | C:\Users\Public\Documents\VIPA GmbH\SPEED7 Studio\EtherCAT\EsiFiles\Vipa 053-1EC00 MDP.xml |
| *        | 📓 Slave_001 (0001) [VI |                      |                                                                                            |
|          | 1 001: Module 1        | Slot                 |                                                                                            |
|          | The obtained and 1     | Name                 | Terminals                                                                                  |
|          |                        | Nummer               | 001                                                                                        |
|          |                        |                      |                                                                                            |
|          |                        | Modul                |                                                                                            |
|          |                        | Name                 | Module 1                                                                                   |
|          |                        | Beschreibung         | VIPA 031-1BB10, AI 2x12Bit 020mA, potentialgetrennt                                        |
|          |                        | Тур                  | 031-1BB10                                                                                  |
|          |                        | Klasse               | sm_ana_in                                                                                  |
|          |                        | Identifikator        | 0x04111543 (68228419)                                                                      |

Hier können Sie die MDP Slot Eigenschaften des entsprechenden Moduls einsehen. Dieser Dialog dient der Information. Sie können hier nichts ändern.

- Allgemein
  - Hersteller: Name des Herstellers des Moduls
  - ESI-Datei: Pfad und Name der Geräte-Datei, in welcher die Daten des Moduls und der zugehörigen Slave-Station gespeichert sind.
- Slot
  - Name: Name des Steckplatzes
  - Nummer: Nummer des Steckplatzes
- Modul
  - Name: Name des Moduls
  - Typ: Bestellnummer des Moduls
  - Klasse: Klasse des Moduls
  - Identifikator: Identifikationsnummer der entsprechenden Modulklasse.

Konfiguration - Module > E/A Adressbereich

#### 3.7.3 Prozessabbild

| Pro                                 | jekt-E                                                    | xplorer | E/A-             | -Adressen       |                |                |                  |                 |              |                    |                    |              |
|-------------------------------------|-----------------------------------------------------------|---------|------------------|-----------------|----------------|----------------|------------------|-----------------|--------------|--------------------|--------------------|--------------|
| <ul> <li>EC-Mastersystem</li> </ul> |                                                           |         | Eingangsadressen |                 |                |                | Ausgangsadressen |                 |              |                    |                    |              |
|                                     | <ul> <li>Slave 001 (0001) [V]</li> </ul>                  |         | Anfa             | Anfangsadresse: |                |                |                  | Anfangsadresse: |              |                    |                    |              |
|                                     |                                                           |         | Enda             | dresse:         |                |                |                  | Endadresse:     |              |                    |                    |              |
|                                     | <b>1001: Module 1</b><br>Belegte Eingangsadressen (Byte). |         | Byte).           | 20              | Belegte Ausgan | gsadressen (By | te). 0           |                 |              |                    |                    |              |
|                                     |                                                           |         | Nr.              | Busadresse      | Slave          | Modul          | Steckplat        | E-Adresse S7    | A-Adresse S7 | E-Adresse EtherCAT | A-Adresse EtherCAT | Тур          |
|                                     |                                                           |         | 2                | 1               | Slave_001      | Module 1       | 1                | 8 - 11          |              | 8 - 11             |                    | VIPA 031-1BB |

Hier haben Sie eine Übersicht der S7- bzw. EtherCAT-Adressen, welche von den E/A-Komponenten des ausgewählten Moduls belegt werden. Die *"S7-Adresse"* entspricht der Adresse im Adressbereich der CPU. Durch Eingabe einer neuen *"Anfangsadresse"* können Sie die S7-Adressierung der Ein- und Ausgabe-Bereiche entsprechend anpassen.

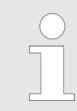

Nähere Informationen zur Belegung des Ein-/Ausgabebereichs finden Sie im Handbuch zu Ihrem Modul.

**Die "E/A-Adressen EtherCAT" sind nur im "Experten-Modus" sichtbar!** "E/A-Adressen EtherCAT" sind die Adressen innerhalb des EtherCAT-Bus. Sie können die Adressen nicht ändern. Sie können die Adressen z.B. für eine EtherCAT Netzwerkanalysen verwenden.

#### 3.7.4 E/A Adressbereich

| Projekt-Explorer                         | E/A-Adress  | sen           |                 |                                                                          |  |  |  |
|------------------------------------------|-------------|---------------|-----------------|--------------------------------------------------------------------------|--|--|--|
| <ul> <li>EC-Mastersystem</li> </ul>      | Eingangsadı | ressen        | Ausgangsa       | dressen                                                                  |  |  |  |
| <ul> <li>Slave_001 (0001) [VI</li> </ul> | Anfangsadre | sse: 8        | Anfangsadresse: |                                                                          |  |  |  |
| 1 001: Module 1                          | Endadresse: | 11            | Endadresse      |                                                                          |  |  |  |
|                                          | Adresse     | Name          | Datentyp        | Kommentar                                                                |  |  |  |
|                                          | EW 8        | w_AI_CH01_715 | WORD            | E 8 - AI2x12Bit 020mA, 420mA - ISO [Device: Slave_001, Slot: 1, Rack: 0] |  |  |  |
|                                          | EW 10       | w AI CH02 715 | WORD            | E 10 - AI2x12Bit 020mA 420mA - ISO [Device: Slave 001 Slot: 1 Rack: 0]   |  |  |  |

Hier haben Sie eine Übersicht der Adressen, welche von dem Modul im Adressbereich der CPU belegt werden. Durch Eingabe einer neuen "Anfangsadresse" können Sie die Adressierung der Ein- und Ausgabe-Bereiche entsprechend anpassen. Sie können "Name" und "Kommentar" editieren, indem Sie auf den entsprechenden Eintrag klicken.

Mit [Export] haben Sie die Möglichkeit diese in einer SEQ-Datei zu speichern. Die Datei können Sie in Ihrem Siemens SIMATIC Manager als Symboldatei in Ihr Projekt importieren.

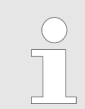

Nähere Informationen zur Belegung des Ein-/Ausgabebereichs finden Sie im Handbuch zu Ihrem Modul. Diagnose - EC-Mastersystem > Vorbereitung

#### 3.8 Diagnose - EC-Mastersystem

3.8.1 Vorbereitung

Damit Sie die *"Diagnose"*-Funktionen nutzen können, müssen Sie online mit Ihrem EtherCAT-System verbunden sein.

- **1.** Klicken Sie in der Toolbar auf [Konfiguration] und markieren Sie *"EC-Mastersystem"* im *"Projekt-Explorer"*.
- 2. Aktivieren Sie im "Geräte-Editor" das Register "Master".
- 3. Stellen Sie abhängig vom Online-Zugriff im "Geräte-Editor > Master" folgendes ein:
  - Sofern Sie direkt mittels eines gesonderten Netzwerkadapters über EtherCAT mit einer Slave-Station verbunden sind, wählen Sie Ihren Netzwerkadapter aus und klicken Sie auf [Auswählen].
  - Sind Sie mit dem PG/OP-Kanal Ihrer CPU verbunden, geben Sie IP-Adresse, Port und Master-Instanz an und klicken Sie auf [Auswählen]. Bei VIPA ist Port 6000 und Master-Instanz 0 einzustellen.
  - Der SPEED7 EtherCAT Manager verwendet die eingestellte Verbindung für die Kommunikation. Durch Klick auf [Abwählen] können Sie die Verbindungsparameter ändern.
- 4. Klicken Sie in der Toolbar auf [Diagnose].
  - ⇒ Eine Online-Verbindung zu Ihrem EtherCAT-System wird über den zuvor eingestellten Kommunikations-Kanal aufgebaut und die aktuelle Projektkonfiguration im "Projekt-Explorer" angezeigt.

Bei einer Onlineverbindung blinken im *"Statusbereich"* die 2 Anzeigen abwechselnd. Zusätzlich wechselt der *"Modus"* auf *"Diagnose"*.

- 5. Klicken Sie im "Projekt-Explorer" auf den Master.
  - ⇒ Folgende Register stehen Ihnen nun zur Auswahl:
    - & Kapitel 3.8.2 "Allgemein" auf Seite 39
    - ♦ Kapitel 3.8.3 "CoE-Objektverzeichnis" auf Seite 41
    - ♦ Kapitel 3.8.4 "Verlauf (Experten-Modus)" auf Seite 41

Diagnose - EC-Mastersystem > Allgemein

#### 3.8.2 Allgemein

| Pro | ojekt-Explorer                           | Zustandsmaschine                 |                |                   |        |
|-----|------------------------------------------|----------------------------------|----------------|-------------------|--------|
| -   | EC-Mastersystem                          | Aktueller Status                 | Ор             |                   |        |
|     |                                          | Angeforderter Status             | Ор             |                   |        |
|     | <ul> <li>Slave_001 (0001) [VI</li> </ul> |                                  | Init Bootstrap |                   |        |
|     | 001: Module 1                            | Status ändern                    | Pre-Op Safe-Op |                   |        |
| 1   |                                          |                                  | Ор             |                   |        |
|     |                                          | Information                      |                | Frame Zähler      |        |
|     |                                          | Anzahl der gefundenen Slaves     | 2              | Gesendete Frames  | 199251 |
|     |                                          | Anzahl der konfigurierten Slaves | 2              | Verlorene Frames  | 0      |
|     |                                          | Anzahl der Slaves mit DC         | 0              | Zyklische Frames  | 199158 |
|     |                                          | DC ist in-sync                   | -              | Azyklische Frames | 93     |
|     |                                          | Topologie Ok                     | Ja             | ]                 |        |
|     |                                          | Link Verbunden                   | Ja             | ]                 |        |
|     |                                          | Slaves im Master Zustand         | Ja             | ]                 |        |

#### Farben und Zustände

Den Status der Zustandsmaschine können Sie über die Farbe nach folgender Vorgabe ermitteln:

| Farbe    | Status der Zustandsmaschine |
|----------|-----------------------------|
| 🥥 - rot  | Init / Bootstrap            |
| 🔵 - blau | Pre-Op                      |
| 🥥 - gelb | Safe-Op                     |
| 🔵 - grün | Ор                          |

Diagnose - EC-Mastersystem > Allgemein

Hier können Sie Master- und Bus-spezifische Informationen abrufen.

- Zustandsmaschine
  - Aktueller Status: Zeigt den aktuellen Status des Masters.
     Kapitel 3.11 "EtherCAT Zustandsmaschine" auf Seite 52
  - Angeforderter Status: Zeigt den aktuell angeforderten Status des Masters, welchen Sie über "Status ändern" angefordert haben.
  - Status ändern: Hier können Sie den Status des Masters ändern.
- Information
  - Anzahl gefundene Slaves: Zeigt die Anzahl gefundener Slave-Stationen am Bus.
  - Anzahl konfigurierter Slaves: Zeigt die Anzahl konfigurierter Slave-Stationen am Bus.
  - Anzahl der Slaves mit DC: Zeigt die Anzahl von Slave-Stationen, welche Distributed-Clocks-Funktionalität (DC) unterstützen.
  - DC ist in-sync: Ist Distributed Clocks konfiguriert, finden Sie hier Informationen über den Synchronisations-Zustand des Systems.
  - Topologie OK: Die "Topologie" ist OK ("Ja"), wenn die Anzahl projektierter mit der Anzahl gefundener Slave-Stationen übereinstimmt. Hierbei werden nur die zwingend erforderlichen Slave-Stationen (mandatory slaves) berücksichtigt.
  - Link verbunden: Hier steht *"Ja"*, wenn zu den projektierten Slave-Stationen eine physikalische Verbindung besteht.
  - Slaves im Masterzustand: Hier steht "Ja", wenn alle konfigurierten Slave-Stationen den Zustand des Masters übernommen haben.
- Frame Zähler
  - Gesendete Frames: Anzahl gesendeter Frames seit dem letzten Power-Cycle.
  - Verlorene Frames: Anzahl verlorener Frames seit dem letzten Power-Cycle.
  - Zyklische Frames: Anzahl zyklischer Frames seit dem letzten Power-Cycle.
  - Azyklische Frames: Anzahl azyklischer Frames seit dem letzten Power-Cycle.

Diagnose - EC-Mastersystem > Verlauf (Experten-Modus)

#### 3.8.3 CoE-Objektverzeichnis

| Pro             | ojekt-E         | xplorer              | Werte |          |                             |                 |            |              |
|-----------------|-----------------|----------------------|-------|----------|-----------------------------|-----------------|------------|--------------|
| -               | EC-Mastersystem |                      |       | Index    | Name                        | Wert            | Тур        | Flags        |
|                 | -               | Slave 001 (0001) IVI |       | 0x1000   | Device type                 | 1100 (0x44C)    | UDINT      | ( RO RO RO ) |
|                 |                 | 001: Module 1        |       | 0x1008   | Device name                 | EC-Master       | STRING(11) | ( RO RO RO ) |
|                 |                 |                      |       | 0x1009   | Hardware version            | V 02.06.00.07   | STRING(14) | ( RO RO RO ) |
|                 |                 |                      |       | 0x100A   | Software version            | V 02.06.00.07   | STRING(14) | ( RO RO RO ) |
|                 |                 |                      | •     | 0x1018   | Identity                    | 4 (0x04)        | USINT      | ( RO RO RO ) |
|                 |                 |                      | •     | 0x10F3   | History                     | 254 (0xFE)      | USINT      | ( RO RO RO ) |
|                 |                 |                      |       | 0x2000   | Master State Change Command | 0 (0x00)        | UDINT      | ( RW RW RW ) |
|                 |                 |                      |       | 0x2001   | Master State Summary        | 67457 (0x10781) | UDINT      | ( RO RO RO ) |
|                 |                 |                      | •     | 0x2002   | Bus Diagnosis Object        | 14 (0x0E)       | USINT      | ( RO RO RO ) |
|                 |                 |                      |       | 0v2005   | MAC Address Object          | 4 (0v04)        | LISTNIT    | (00000)      |
| Wert bearbeiten |                 |                      |       | earbeite | n                           |                 |            |              |
| v               |                 |                      |       |          | Wert:                       |                 |            | Schreiben    |

Hier haben Sie lesenden und schreibenden Zugriff auf das CoE-Objektverzeichnis der Slave-Station. Dieses können Sie, sofern Ihre Slave-Station dies zulässt, ändern. Die *"Flags"* bei den Objekten zeigen an, ob ein Schreibzugriff möglich ist. Informationen über den Aufbau des Objektverzeichnisses finden Sie im Handbuch zu Ihrer Slave-Station.

#### 3.8.4 Verlauf (Experten-Modus)

| Projekt-Explorer<br>EC-Mastersystem<br>Slave_001 (0001) [VI<br>001: Module 1 | Einstellungen<br>Information<br>Warnungen<br>Fehler anze<br>Alarme anz<br>Modus                                                                                                    | n<br>nen anzeigen Tr<br>n anzeigen Tr<br>igen Tr<br>seigen Fa<br>Ül             | ue<br>ue<br>Ise<br>perschreib                                                | en (Speicher ist vo             | oll: Meldungen 1                               | werden bereits überschrieben)                                                                                    |                       |
|------------------------------------------------------------------------------|----------------------------------------------------------------------------------------------------|---------------------------------------------------------------------------------|------------------------------------------------------------------------------|---------------------------------|------------------------------------------------|----------------------------------------------------------------------------------------------------|-----------------------|
|                                                                              | Nachrichten<br>Seve<br>W<br>M<br>W<br>Seve<br>Seve | erity Time<br>RN 13.01.2014 12:50<br>RN 13.01.2014 12:50<br>RR 13.01.2014 12:50 | <ul> <li>ID</li> <li>3:34 010</li> <li>3:33 009</li> <li>3:32 008</li> </ul> | Acknowledged<br>No<br>No<br>Yes | Code<br>0x00000001<br>0x00000001<br>0x00000001 | Message<br>(0x4413) I2T Amplifier overload<br>(0x4101) Terminal-Overtemperature<br>(0x8406) Undervoltage DC-Link |                       |
|                                                                              | (i) II<br>Nachrichten                                                                                                    | NF 13.01.2014 12:54<br>bearbeiten<br>Aufgaben: Keine                            | 3:31 007                                                                     | Yes                             | 0x00000001                                     | (0x0002) Communication established<br>Anzahl der Meldungen:                                                      | 200 / 200<br>usführen |

In diesem Dialogfenster können Sie alle Diagnosemeldungen im Master abrufen und ggf. bearbeiten. Über den Bereich *"Einstellungen"* können Sie diese entsprechend filtern. Diagnose - Slave-Station > Vorbereitung

#### 3.9 Diagnose - Slave-Station

3.9.1 Vorbereitung

Damit Sie die *"Diagnose"-*Funktionen nutzen können, müssen Sie online mit Ihrem EtherCAT-System verbunden sein.

- **1.** Klicken Sie in der Toolbar auf [Konfiguration] und markieren Sie *"EC-Mastersystem"* im *"Projekt-Explorer"*.
- 2. Aktivieren Sie im "Geräte-Editor" das Register "Master".
- 3. Stellen Sie abhängig vom Online-Zugriff im "Geräte-Editor > Master" folgendes ein:
  - Sofern Sie direkt mittels eines gesonderten Netzwerkadapters über EtherCAT mit einer Slave-Station verbunden sind, wählen Sie Ihren Netzwerkadapter aus und klicken Sie auf [Auswählen].
  - Sind Sie mit dem PG/OP-Kanal Ihrer CPU verbunden, geben Sie IP-Adresse, Port und Master-Instanz an und klicken Sie auf [Auswählen]. Bei VIPA ist Port 6000 und Master-Instanz 0 einzustellen.
  - Der SPEED7 EtherCAT Manager verwendet die eingestellte Verbindung für die Kommunikation. Durch Klick auf [Abwählen] können Sie die Verbindungsparameter ändern.
- 4. Klicken Sie in der Toolbar auf [Diagnose].
  - ⇒ Eine Online-Verbindung zu Ihrem EtherCAT-System wird über den zuvor eingestellten Kommunikations-Kanal aufgebaut und die aktuelle Projektkonfiguration im "Projekt-Explorer" angezeigt.

Bei einer Onlineverbindung blinken im *"Statusbereich"* die 2 Anzeigen abwechselnd. Zusätzlich wechselt der *"Modus"* auf *"Diagnose"*.

5. Klicken Sie im "Projekt-Explorer" auf die gewünschte Slave-Station "Slave\_..."

Folgende Register stehen Ihnen nun zur Auswahl:

♦ Kapitel 3.9.2 "Allgemein" auf Seite 43

- ♦ Kapitel 3.9.3 "ESC-Register (Experten-Modus)" auf Seite 44
- & Kapitel 3.9.4 "EEPROM (Experten-Modus)" auf Seite 44

♦ Kapitel 3.9.5 "Erweiterte Diagnose (Experten-Modus)" auf Seite 45

- ♦ Kapitel 3.9.6 "DC Diagnose (Experten-Modus)" auf Seite 45
- ♦ Kapitel 3.9.7 "CoE-Objektverzeichnis" auf Seite 46

Diagnose - Slave-Station > Allgemein

#### 3.9.2 Allgemein

| Projekt    | t-Explorer           | Zustandsmaschine                 |                |           |
|------------|----------------------|----------------------------------|----------------|-----------|
| <b>.</b>   | EC-Mastersystem      | Aktueller Status                 | Op             |           |
| _          |                      | Angeforderter Status             | Op             |           |
| - <b>T</b> | Slave_001 (0001) [VI |                                  | Init Bootstrap |           |
|            | 001: Module 1        | Status ändern                    | Pre-Op Safe-Op |           |
|            |                      |                                  | Ор             |           |
|            |                      | Fehlerstatus                     |                |           |
|            |                      | Aktuell                          |                |           |
|            |                      | Dateizugriff über EtherCAT (FoE) |                |           |
|            |                      | Dateiname                        |                |           |
|            |                      | Paßwort (hex)                    | 0x0000000      | Dez Hex   |
|            |                      | Timeout (ms)                     |                | 60000 🛓   |
|            |                      | Maximale Dateigröße (kb)         |                | 3000 🚔    |
|            |                      |                                  | Herunterladen  | Hochladen |

#### Farben und Zustände

Den Status der Zustandsmaschine können Sie über die Farbe nach folgender Vorgabe ermitteln:

| Farbe    | Status der Zustandsmaschine |
|----------|-----------------------------|
| 🧼 - rot  | Init / Bootstrap            |
| 🔵 - blau | Pre-Op                      |
| 🔵 - gelb | Safe-Op                     |
| 🔵 - grün | Ор                          |

- Zustandsmaschine
  - Aktueller Status: Zeigt den aktuellen Status der Zustandsmaschine der Slave-Station & Kapitel 3.11 "EtherCAT Zustandsmaschine" auf Seite 52
  - Angeforderter Status: Zeigt den angeforderten Zustand der Slave-Station.
  - Status ändern: Hier können Sie den Status der Zustandsmaschine der Slave-Station ändern
- Fehlerstatus
  - Aktuell: Tritt während eines Statusübergangs ein Fehler auf, wird dieser hier angezeigt.
- Dateizugriff über EtherCAT (FoE) Mit dieser Funktionalität können Sie Dateien zwischen PC und Slave-Station austauschen (insofern das Gerät dies unterstützt). Befindet sich die Slave-Station im *Bootstrap*-Modus, können Sie über FoE ein Firmware-Updates der Slave-Station durchführen. Hierbei ist der Dateiname ohne Dateiendung anzugeben.
   Kapitel 3.12 "Firmwareupdate - VIPA System SLIO IM 053-1EC00" auf Seite 53
  - Dateiname: Name der Datei.
  - Passwort: Passwort für Zugriff auf die Slave-Station.
  - Timeout: Maximale Zeit für den Datentransfer.
  - Maximale Dateigröße: Maximal Größe der Datei.

Diagnose - Slave-Station > EEPROM (Experten-Modus)

#### 3.9.3 ESC-Register (Experten-Modus)

| Projekt-Explorer                    | Einstellungen       |                        |            |       |       |      |
|-------------------------------------|---------------------|------------------------|------------|-------|-------|------|
| <ul> <li>EC-Mastersystem</li> </ul> | Start-Adresse       | 0x0000                 |            |       | Dez   | Hex  |
|                                     | Länge               | 0x0400                 |            |       | Dez   | Hex  |
| Slave_001 (0001) [VI                | Komprimiert         |                        |            |       |       |      |
| 001: Module 1                       | Register            |                        |            |       |       |      |
|                                     | Index               | Name                   | Wert       | Тур   |       | -    |
|                                     | ► 0x0000            | Туре                   | 17 (0x11)  | USINT |       |      |
|                                     | ▶ 0x0001            | Revision               | 0 (0x00)   | USINT |       |      |
|                                     | ► 0x0002            | Build                  | 2 (0x0002) | UINT  |       |      |
|                                     | ▶ 0x0004            | FMMUs supported        | 8 (0x08)   | USINT |       |      |
|                                     | ► 0x0005            | SyncManagers supported | 8 (0x08)   | USINT |       |      |
|                                     | ▶ 0x0006            | RAM Size               | 8 (0x08)   | USINT |       | *    |
|                                     | Register bearbeiten |                        |            |       |       |      |
|                                     | Wert:               |                        |            |       | Schre | iben |

Dieses Dialogfenster ist nur im "Experten-Modus" sichtbar! Hier können Sie direkt auf die Register des EtherCAT-ASICs zugreifen. Hier sollten Sie keine Änderungen vornehmen!

#### 3.9.4 EEPROM (Experten-Modus)

| Projekt-Explorer                    |                   |                              |                       | Smart-Ansicht | Hex-Ansicht |
|-------------------------------------|-------------------|------------------------------|-----------------------|---------------|-------------|
| <ul> <li>EC-Mastersystem</li> </ul> | EEPROM Werte      |                              |                       |               |             |
| Slave 001 (0001) IVI                | Index             | Name                         | Wert                  | Тур           | *           |
| • Slave_001 (0001) [vi              | 0x0000            | PDI Control                  | 3080 (0x0C08)         | UINT          |             |
| 001: Module 1                       | 0x0001            | PDI Configuration            | 34818 (0x8802)        | UINT          |             |
| 1                                   | 0x0002            | Pulse Length of SYNC Signals | 0 (0x0000)            | UINT          |             |
|                                     | 0x0003            | Extended PDI Configuration   | 0 (0x0000)            | UINT          |             |
|                                     | 0x0004            | Configured Station Alias     | 0 (0x0000)            | UINT          |             |
|                                     | 0x0005            | Reserved                     | 0 (0x0000000)         | UDINT         |             |
|                                     | 0x0007            | Checksum                     | 0 (0x0000)            | UINT          |             |
|                                     | 0x0008            | Vendor ID                    | 45054 (0x0000AFFE)    | UDINT         |             |
|                                     | 0x000A            | Product Code                 | 87157760 (0x0531EC00) | UDINT         | *           |
|                                     | EEPROM bearbeiten |                              |                       |               |             |
|                                     | Wert:             |                              |                       |               | Schreiben   |

Schreiben

#### Dieses Dialogfenster ist nur im "Experten-Modus" sichtbar! Hier können Sie auf die Inhalte des EEPROMs der Slave-Station zugreifen. Aktuell können Sie hier nur den Parameter "Configured

Station Alias" ändern. Diesen können Sie zur Bildung von Gruppen verwenden. 🏷 Kapitel 3.10 "Gruppierungslogik" auf Šeite 47

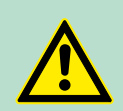

#### **VORSICHT!**

Bitte beachten Sie hier, dass insbesondere in der "Hex-Ansicht" durch Eingabe falscher Werte Ihre Slave-Station unbrauchbar werden kann! Hierbei ist jegliche Gewährleistung des Herstellers ausgeschlossen!

Diagnose - Slave-Station > DC Diagnose (Experten-Modus)

#### 3.9.5 Erweiterte Diagnose (Experten-Modus)

| Projekt-Explorer<br>C-Mastersystem<br>Slave_001 (0001) [V]<br>001: Module 1                                                                                                    | Fehlerzähler<br>Anzahl Processing Unit Fehler 1<br>Anzahl PDI Fehler 0<br>Port 0 (Fingangsport)                                                                                                    |                                                                            | Lösche Fe                                                                                                    | hlerzähler                                                                              |
|----------------------------------------------------------------------------------------------------|----------------------------------------------------------------------------------------------------|----------------------------------------------------------------------------|----------------------------------------------------------------------------------------------------|-----------------------------------------------------------------------------------------|
| 1                                                                                                    | Anzahl ungültiger Frames                                                                                                    | 0                                                                          | Anzahl ungültiger Frames                                                                                                    | 0                                                                                       |
|                                                                                                    | Anzahl DV Fablas                                                                                                    | 0                                                                          | Anzahl BY Fables                                                                                                    | 0                                                                                       |
|                                                                                                    | Anzani KA Fenier                                                                                                    | 0                                                                          | Anzani KA Fenier                                                                                                    | 0                                                                                       |
|                                                                                                    | Anzahl verlorener Verbindungen                                                                                                    | 0                                                                          | Anzahl verlorener Verbindungen                                                                                                    | 0                                                                                       |
|                                                                                                    | Anzahl weitergeleiteter RX Fehle                                                                                                    | r 0                                                                        | Anzahl weitergeleiteter RX Fehler                                                                                                    | 0                                                                                       |
|                                                                                                    | Port 2                                                                                                    |                                                                            | Port 3                                                                                                    |                                                                                         |
|                                                                                                    | Anzahl ungültiger Frames                                                                                                    | 0                                                                          | Anzahl ungültiger Frames                                                                                                    | 0                                                                                       |
|                                                                                                    | Anzahl RX Fehler                                                                                                    | 0                                                                          | Anzahl RX Fehler                                                                                                    | 0                                                                                       |
|                                                                                                    | Anzahl verlorener Verbindungen                                                                                                    | 0                                                                          | Anzahl verlorener Verbindungen                                                                                                    | 0                                                                                       |
|                                                                                                    | Anzahl weitergeleiteter RX Fehle                                                                                                    | r 0                                                                        | Anzahl weitergeleiteter RX Fehler                                                                                                    | 0                                                                                       |
| 1                                                                                                    | <ul> <li>Fehlerzähler         <ul> <li>Anzahl Processin<br/>tion empfangener<br/>gramm sind.</li> <li>Anzahl PDI Fehle<br/>Data Interface). D<br/>Bus, welche vom</li> <li>Mit [Lösche Fehle<br/>setzen.</li> </ul> </li> <li>Port 03         <ul> <li>Anzahl ungültige</li> </ul> </li> </ul> | ng Unit Fe<br>n Telegra<br>Dies sind<br>PDI erka<br>erzähler] I<br>Frames: | ehler: Anzahl der von der<br>mme, welche keine Ethe<br>I der PDI-Zugriffsfehler ( <b>f</b><br>physikalische Fehler am<br>Innt wurden.<br>können Sie alle Fehlerzä<br>Anzahl ungültiger Frame | Slave-Sta-<br>rCAT-Tele-<br>Process<br>EtherCAT-<br>hler zurück-<br>s von <i>Port</i> v |
| <ul> <li>Anzahl ungultige Frames: Anzahl ungultiger Frames: Anzahl ungultiger Frames: Anzahl RX Fehler: Anzahl RX Fehler: Anzahl RX Fehler: Anzahl RX Fehler von <i>Port</i> y (Azgriff auf Register 0x310+y)</li> </ul> |                                                                                                    |                                                                            |                                                                                                    |                                                                                         |

 Anzahl weitergeleiteter RX Fehler: Anzahl weitergeleiteter RX Fehler von *Port* y (Zugriff auf Register 0x0308+y)

#### 3.9.6 DC Diagnose (Experten-Modus)

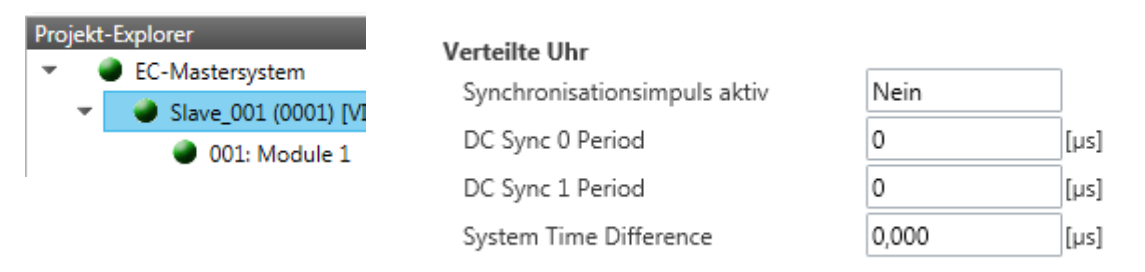

Diagnose - Slave-Station > CoE-Objektverzeichnis

**Dieses Dialogfenster ist nur im "Experten-Modus" sichtbar!** Hier werden Status-Informationen zur verteilten Uhr Ihrer Slave-Station angezeigt. Näheres hierzu finden Sie im Handbuch Ihrer Slave-Station.

#### 3.9.7 CoE-Objektverzeichnis

| Proj | ekt-Explorer               | Werte           | Bezeichnung aus ESI | Bezeichnu | ing aus Slav | e Einzelnes Obj | jekt |
|------|----------------------------|-----------------|---------------------|-----------|--------------|-----------------|------|
| -    | EC-Mastersystem            | Index Nam       | e                   | Wert      | Тур          | Flags           | *    |
|      | 🝷 🛛 🧶 Slave_001 (0001) [VI | 0x1000 Devi     | се Туре             | -         | UDINT        | ( RO RO RO )    | Ξ    |
|      | 001: Module 1              | 0x1008 Devi     | te Name             | -         | STRING(17)   | ( RO RO RO )    |      |
|      | -                          | 0x1009 Hard     | ware Version        | -         | STRING(3)    | ( RO RO RO )    |      |
|      |                            | 0x100A Softv    | vare Version        | -         | STRING(12)   | ( RO RO RO )    |      |
|      |                            | Ox100B Syste    | m Version           | -         | USINT        | ( RO RO RO )    |      |
|      |                            | ► 0x1018 Iden*  | tity                | -         | USINT        | ( RO RO RO )    | *    |
|      |                            | Wert bearbeiten |                     |           |              |                 |      |
|      |                            | 14              | art                 |           | Schroit      | han Zurücksatze |      |

Hier haben Sie lesenden und schreibenden Zugriff auf das CoE-Objektverzeichnis der Slave-Station. Dieses können Sie, sofern Ihre Slave-Station dies zulässt, ändern. Die *"Flags"* bei den Objekten zeigen an, ob ein Schreibzugriff möglich ist. Informationen über den Aufbau des Objektverzeichnisses finden Sie im Handbuch zu Ihrer Slave-Station.

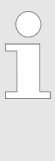

Wird bei einem Objekt ein Schreibzugriff im Diagnose-Modus durchgeführt, und entspricht der geschriebene Wert nicht dem Standardwert des Objekts, so wird dieser Schreibvorgang automatisch zu den "Init-Kommandos" hinzugefügt. & Kapitel 3.6.7 "Init-Kommandos (Experten-Modus)" auf Seite 31

#### Diese Schaltflächen sind nur im "Experten-Modus" sichtbar:

- Bezeichnung aus ESI
  - Durch Anwahl dieser Schaltfläche werden die Bezeichnungen aus der ESI-Datei geladen.
- Bezeichnung aus Slave
  - Durch Anwahl dieser Schaltfläche werden die Bezeichnungen direkt aus der Slave-Station geladen.
- Einzelnes Objekt
  - Über diese Schaltfläche haben Sie lesenden und schreibenden Zugriff auf ein einzelnes Objekt im Objektverzeichnis, indem Sie Index und Subindex angeben.

| 3.10 Gruppierungslo | ogik                                                                                                    |  |  |  |  |
|---------------------|----------------------------------------------------------------------------------------------------|--|--|--|--|
| 3.10.1 Übersicht    |                                                                                                    |  |  |  |  |
| Slave-Typen         | Bei EtherCAT werden folgende Slave-Typen unterschieden:                                                                                                    |  |  |  |  |
|                     | <ul> <li>MII-<br/>Slave</li> <li>MII steht für Media Independant Interface. Ein MII-Slave<br/>besitzt ein EtherCAT-Interface zur Einbindung in EtherCAT<br/>und einen Systembus (Rückwandbus) zur Anbindung von<br/>Peripherie-Modulen. Der MII-Slave empfängt Daten über<br/>EtherCAT und leitet diese über seinen Rückwandbus an<br/>das entsprechende Peripherie-Modul weiter. Umgekehrt<br/>liest dieser die Eingangsdaten und leitet diese weiter über<br/>EtherCAT. Beispielsweise ist der System SLIO 053-1EC00<br/>ein MII-Slave.</li> </ul>                                                                                                    |  |  |  |  |
|                     | E-Bus-<br>Slave - Bei einem E-Bus-Slave wird für die Kommunikation am<br>Rückwandbus das EtherCAT-Protokoll verwendet. Aus<br>diesem Grund werden im <i>SPEED7 EtherCAT Manager</i> die<br>angehängten Peripherie-Module ebenfalls als Slave-Sta-<br>tion dargestellt.                                                                                                    |  |  |  |  |
| Möglichkeiten       | Der SPEED7 EtherCAT Manager unterstützt folgende Möglichkeiten,<br>die einzelnen Slave-Stationen zu gruppieren. Jede Gruppe kann<br>hierbei aus 1 n Slave-Stationen bestehen. Verschachtelung von<br>Gruppen wird nicht unterstützt:                                                                                                    |  |  |  |  |
|                     | & Kapitel 3.10.2 "Gruppe mit fester Adresse im Prozessabbild<br>anlegen" auf Seite 48                                                                                                    |  |  |  |  |
|                     | We wanted by the second second sec |  |  |  |  |
|                     | We "Hot Connect Gruppe mit fester Position in der Topologie"<br>auf Seite 51                                                                                                    |  |  |  |  |
|                     | "Hot Connect Gruppe mit fester oder dynamischer Adresse im Pro-<br>zessabbild" auf Seite 51                                                                                                    |  |  |  |  |
|                     | <ul> <li>Bitte beachten Sie, dass Hot Connect Gruppen mit E-<br/>Bus-Slaves nicht möglich sind!</li> </ul>                                                                                                    |  |  |  |  |
|                     |                                                                                                    |  |  |  |  |
| Gruppe erstellen    | <b>1.</b> Klicken Sie im <i>SPEED7 EtherCAT Manager</i> in der Toolbar auf [Konfiguration].                                                                                                    |  |  |  |  |
|                     | 2. Klicken Sie im <i>Projekt Explorer</i> auf die Slave-Station und wählen Sie <i>"Kontextmenü</i> → <i>Gruppe erstellen"</i> .                                                                                                    |  |  |  |  |
|                     | Es öffnet sich das Dialogfenster "Gruppe erstellen". Hier ist<br>die 1. Slave-Station immer ausgewählt. Weitere Slave-Stati-<br>onen können Sie entweder auswählen oder es werden,<br>abhängig von der Gruppentypauswahl, automatisch die<br>erforderlichen Slave-Stationen ausgewählt.                                                                                                    |  |  |  |  |

Gruppierungslogik > Gruppe mit fester Adresse im Prozessabbild anlegen

|                                    | Mit der <i>"Gruppe erstellen"</i> -Funktion haben Sie zwei verschiedene Funktionalitäten:                                                                                                    |
|------------------------------------|----------------------------------------------------------------------------------------------------|
|                                    | <ul> <li>Sie können eine neue Gruppe anlegen, sofern die selektierte<br/>Slave-Station noch kein Teil einer Gruppe ist.</li> <li>Ist die selektierte Slave-Station schon Teil einer Gruppe, so wird<br/>die aktuelle Gruppe ab der selektierten Slave-Station in zwei Teil-<br/>gruppen geteilt.</li> </ul> |
| Gruppe löschen                     | Zum Löschen einer Gruppe klicken Sie im SPEED7 EtherCAT<br>Manager auf die Slave-Station und wählen Sie "Kontextmenü<br>→ Gruppe löschen".                                                                                                    |
|                                    | Die Gruppierung wird wieder aufgehoben. Je nach Gruppie-<br>rung werden die zuvor gruppierten Slave-Stationen in die<br>Topologie wieder eingegliedert oder bleiben an der aktuellen<br>Position.                                                                                                    |
| Gruppeneigenschaften<br>bearbeiten | Nach dem Anlegen einer Gruppe wird der <i>"Geräte-Editor"</i> der Slave-<br>Station um das Register <i>"Gruppe"</i> erweitert. Hier können Sie die<br>Gruppeneigenschaften entsprechend bearbeiten.                                                                                                    |

#### 3.10.2 Gruppe mit fester Adresse im Prozessabbild anlegen

#### Vorgehensweise

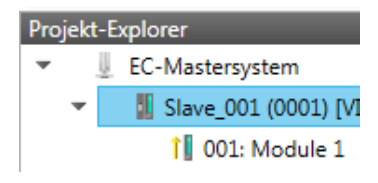

Diese Gruppe kann bei jeder beliebigen Slave-Station beginnen und endet entweder bei sich selbst, an einer der nachfolgenden Slave-Stationen, an der nächsten Gruppe oder bei der letzten Slave-Station. Die Gruppierung ist mit jedem Slave-Typ möglich. Die Slave-Stationen dieser Gruppe werden an einer bestimmten Position in der Topologie verankert. Gruppierungslogik > Gruppe mit fester Adresse im Prozessabbild anlegen

| 🗳 Gruppe erstellen                                                                                  |                                                    |
|----------------------------------------------------------------------------------------------------|----------------------------------------------------|
| Slave-Auswahl                                                                                       |                                                    |
| Wählen Sie alle Slaves welche zu einer Gruppe hi<br>Anschließend können Sie im Tab 'Gruppe' die Eig | nzugefügt werden sollen.<br>Jenschaften festlegen. |
| 🖾 📲 Slave_001 (0001) [VIPA 053-1EC00]                                                               |                                                    |
| 🔽 📲 Slave_002 (0002) [VIPA 053-1EC00]                                                               |                                                    |
|                                                                                                    |                                                    |
|                                                                                                    |                                                    |
|                                                                                                    |                                                    |
|                                                                                                    |                                                    |
|                                                                                                    |                                                    |
|                                                                                                    |                                                    |
|                                                                                                    |                                                    |
|                                                                                                    |                                                    |
|                                                                                                    | ) / Abbaabaa                                       |
| C.                                                                                                  | Abbrechen                                          |

- 1. Klicken Sie im "Projekt-Explorer" auf die gewünschte "Slave"-Station und wählen Sie "Kontextmenü → Gruppe erstellen".
  - ⇒ Es öffnet sich ein Dialogfenster zur Anlage einer Gruppe.
- 2. Wählen Sie unter "Slave-Auswahl" die Slave-Stationen aus, welche Sie in die "Festgesteckte Gruppe" aufnehmen möchten und bestätigen Sie mit [OK].
  - Der Dialog wird geschlossen, im "Projekt-Explorer" die Slave-Station als Gruppe gekennzeichnet und im "Geräteeditor" ein zusätzlicher Reiter "Gruppe" erzeugt.

| Projekt-Explorer                     |                                 | Gruppe |         |
|--------------------------------------|---------------------------------|--------|---------|
| <ul> <li>EC-Mastersystem</li> </ul>  | Festgesteckte Gruppe            |        |         |
| <ul> <li>Slave 001 (0001)</li> </ul> | Eingangs-Adresse (Byte)         | 0      | Dez Hex |
| 1 001: Module 1                      | Ausgangs-Adresse (Byte)         | 0      | Dez Hex |
| _                                    | Hot Connect Gruppe              |        |         |
|                                      | Identifikationsadresse          | 0x0012 |         |
|                                      | Identifikator:                  | 0x0000 | Dez Hex |
|                                      | Feste Position in der Topologie |        |         |

- 3. Aktivieren Sie die Option "Festgesteckte Gruppe".
- **4.** Aktivieren Sie die Option *"Eingangs-Adresse = Ausgangs-Adresse"* wenn Ein- und Ausgangs-Adressen identisch sind.
  - ⇒ Die Gruppe ist jetzt als *Festgesteckte Gruppe* definiert.

Gruppierungslogik > Hot Connect Gruppe anlegen

#### 3.10.3 Hot Connect Gruppe anlegen

#### Vorgehensweise

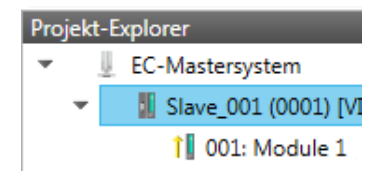

In einer *Hot Connect Gruppe* können sich mehrere Slave-Stationen befinden, welche nur optional am EtherCAT-Bus vorhanden sein müssen. So haben Sie die Möglichkeit vor dem Start oder während des Betriebs Ihrer Anlage vorkonfigurierte Abschnitte aus dem Datenverkehr zu nehmen bzw. hinzuzufügen. Dies kann durch Trennen/ Verbinden der Kommunikationsstrecke bzw. An-/Ausschalten des Teilnehmers geschehen.

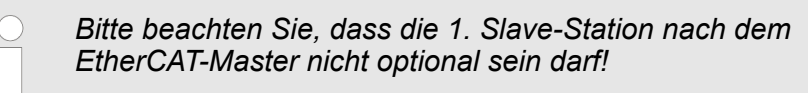

Für den Einsatz der Hot Connect Funktionalität bei E-Bus-Slave-Stationen müssen sich die E-Bus-Kopf-Station <u>und</u> deren angehängte Slave-Stationen in einer Gruppe befinden! Skapitel 3.10 "Gruppierungslogik" auf Seite 47

| 🦪 Gruppe erstellen                                                                                        |                                               |
|----------------------------------------------------------------------------------------------------|-----------------------------------------------|
| Slave-Auswahl                                                                                             |                                               |
| Wählen Sie alle Slaves welche zu einer Gruppe hinzu<br>Anschließend können Sie im Tab 'Gruppe' die Eigens | igefügt werden sollen.<br>schaften festlegen. |
| Slave_001 (0001) [VIPA 053-1EC00]                                                                         |                                               |
| Slave_002 (0002) [VIPA 053-1EC00]                                                                         |                                               |
|                                                                                                    |                                               |
|                                                                                                    |                                               |
|                                                                                                    |                                               |
|                                                                                                    |                                               |
|                                                                                                    |                                               |
|                                                                                                    |                                               |
|                                                                                                    |                                               |
| ОК                                                                                                    | Abbrechen                                     |
|                                                                                                    |                                               |

- **1.** Klicken Sie im *"Projekt-Explorer"* auf die gewünschten Slave-Station und wählen Sie *"Kontextmenü* → *Gruppe erstellen"*.
  - ⇒ Es öffnet sich ein Dialogfenster zur Anlage einer Gruppe.
- 2. Wählen Sie unter "Slave-Auswahl" die Slave-Stationen aus, welche Sie in die "Hot Connect Gruppe" aufnehmen möchten und bestätigen Sie mit [OK].
  - ⇒ Der Dialog wird geschlossen, im "Projekt-Explorer" die Slave-Station als Gruppe gekennzeichnet und im "Geräteeditor" ein zusätzlicher Reiter "Gruppe" erzeugt.

Gruppierungslogik > Hot Connect Gruppe anlegen

| Projekt-Explorer                    |                                 | Gruppe             |        |    |
|-------------------------------------|---------------------------------|--------------------|--------|----|
| <ul> <li>EC-Mastersystem</li> </ul> | Festgesteckte Gruppe            |                    |        |    |
| <ul> <li></li></ul>                 | Eingangs-Adresse (Byte)         | 0                  | Dez He | 9K |
| 1 001: Module 1                     | Ausgangs-Adresse (Byte)         | 0                  | Dez He | x  |
|                                     | Hot Connect Gruppe              |                    |        |    |
|                                     | Identifikationsadresse          | 0x0012             |        |    |
|                                     | Identifikator:                  | 0x0000             | Dez He | ×  |
|                                     | Feste Position in der Topologie | Wert > 0 erwartet! |        |    |

- 3. Aktivieren Sie die Option "Hot Connect Gruppe".
- 4. Geben Sie einen "Identifikator" an: Dies ist die Station-Alias-Adresse welche Sie zuvor im "Diagnose"-Modus an die Slave-Station vergeben müssen. <a href="#">§ Kapitel 3.9.4 "EEPROM (Experten-Modus)" auf Seite 44</a>

Bitte beachten Sie, dass die Slave-Station erst nach einem Power-Cycle die neue Adresse übernimmt.

**5.** Für eine feste Position der Gruppe in der Topologie können Sie die Option *"Festgesteckte Gruppe"* aktivieren.

#### 3.10.3.1 Kombinationsmöglichkeiten

Hot Connect Gruppe mit dynamischer Position in Topologie Die Gruppe muss mit einem MII-Slave beginnen. Hierbei werden alle Slave-Stationen unterhalb des selektierten automatisch in die Gruppe aufgenommen. Die Gruppe endet entweder bei sich selbst, an einer der nachfolgenden Slave-Stationen, an der nächsten Gruppe oder bei der letzten Slave-Station.

Hot Connect Gruppe mit<br/>fester Position in derDie Gruppe ist fest an eine Vorgänger-Slave-Station und deren Port<br/>gekoppelt. Sie haben jederzeit die Möglichkeit über das Dialogfenster<br/>die Anbindung an die Vorgänger-Slave-Station zu verändern. Wird die<br/>Gruppe aufgehoben, so verbleiben die Slave-Stationen an ihrem<br/>Platz.

 Ein Aufheben der Hot Connect Gruppe mit fester Position in der Topologie ist nicht möglich, wenn die Slave-Stationen davor Teil einer weiteren anderen Hot Connect Gruppe mit fester Position in der Topologie sind!

#### Hot Connect Gruppe mit fester oder dynamischer Adresse im Prozessabbild

Diese Gruppe ist unabhängig von Slave-Station und Port. Die Gruppe besitzt keine Vorgänger-Slave-Station und wird beim Anlegen an das Ende des Baumes verschoben. Beim Auflösen der Gruppe wird nach einem passenden, freien Port von hinten beginnend im Hauptbaum gesucht. Steht keine passende Slave-Station zur Verfügung, so wird die Gruppe verworfen! Da die Gruppe systembedingt keine Vorgänger-Slave-Station besitzt, können Sie die Anbindung über das Dialogfenster nicht verändern. EtherCAT Zustandsmaschine

#### 3.11 EtherCAT Zustandsmaschine

```
Zustände
```

In jedem EtherCAT-Kommunikationsteilnehmer ist eine *Zustandsmaschine* implementiert. Für jeden Zustand ist definiert, welche Kommunikationsdienste über EtherCAT aktiv sind. Die Zustandsmaschine wird vom EtherCAT-Master gesteuert.

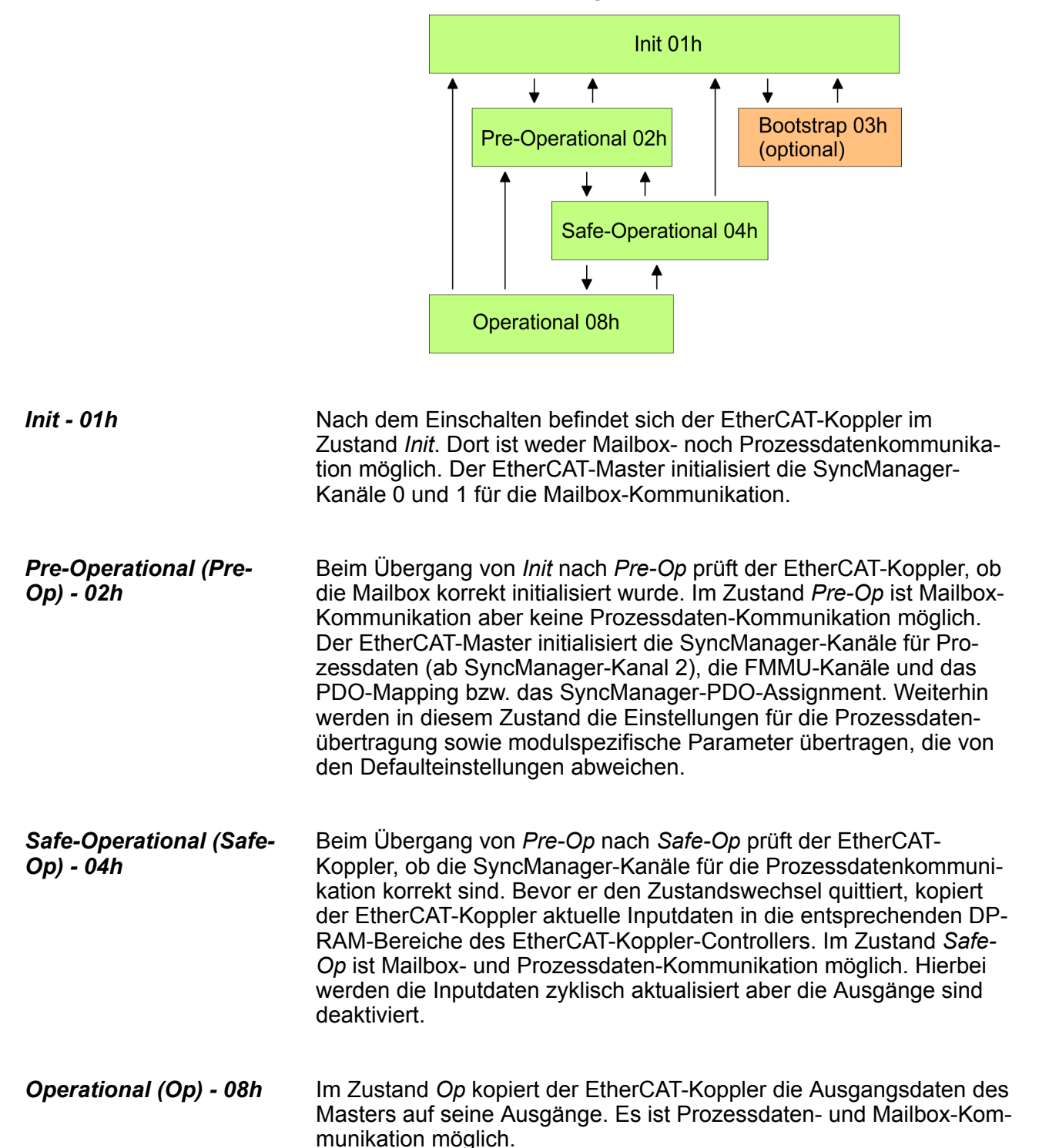

#### Bootstrap - optional (Boot) - 03h

Im Zustand *Boot* kann ein Update der EtherCAT-Koppler-Firmware vorgenommen werden. Dieser Zustand ist nur über Init zu erreichen. Im Zustand *Boot* ist Mailbox-Kommunikation über das Protokoll File-Access over EtherCAT (FoE) möglich, aber keine andere Mailbox-Kommunikation und keine Prozessdaten-Kommunikation.

#### 3.12 Firmwareupdate - VIPA System SLIO IM 053-1EC00

## Aktuelle Firmware auf www.vipa.com

Die aktuellsten Firmwarestände finden Sie auf www.vipa.com im Service-Bereich.

Beispielsweise ist für den Firmwareupdate der System SLIO IM 053-1EC00 für den Ausgabestand 1 folgende Datei erforderlich: Px000106.pkg. Laden Sie diese Datei vom VIPA Service-Bereich.

|                | <ul> <li>VORSICHT!</li> <li>Beim Aufspielen einer neuen Firmware ist äußerste<br/>Vorsicht geboten. Unter Umständen kann Ihre Slave-<br/>Station unbrauchbar werden, wenn beispielsweise<br/>während der Übertragung die Spannungsversorgung<br/>unterbrochen wird oder die Firmware-Datei fehlerhaft<br/>ist. Setzen Sie sich in diesem Fall mit der VIPA-Hotline<br/>in Verbindung!</li> <li>Bitte beachten Sie auch, dass sich die zu überschrei-<br/>bende Firmware-Version von der Update-Version<br/>unterscheidet, ansonsten erfolgt kein Update.</li> </ul> |  |  |
|----------------|----------------------------------------------------------------------------------------------------|--|--|
| Voraussetzung  | Es besteht eine Ethernet-Verbindung bzw. Remote-Verbindung<br>zwischen PC und der VIPA EtherCAT Slave-Station, bei der ein<br>Firmwareupdate durchgeführt werden soll.                                                                                                    |  |  |
| Vorgehensweise | Nachfolgend wird die Vorgehensweise am Beispiel der VIPA System<br>SLIO Slave-Station gezeigt. Bei anderen Geräten beachten Sie bitte<br>die im Handbuch des Geräteherstellers beschriebenen Vorgehens-<br>weisen.                                                                                                    |  |  |
|                | <b>1.</b> Öffnen Sie wenn nicht schon geschehen den SPEED7<br>EtherCAT Manager                                                                                                    |  |  |
|                | 2. Klicken Sie im "Projekt-Explorer" auf "EC-Mastersystem"                                                                                                    |  |  |
|                | 3. Stellen Sie im "Geräte-Editor > Master" unter<br>"Netzwerkadapter" Ihre Netzwerkkarte und unter "IP-Adresse"<br>die IP-Adresse des PG/OP-Kanals der CPU an und klicken Sie<br>auf [Auswählen].                                                                                                    |  |  |
|                | <b>4.</b> Klicken Sie in der Toolbar auf [Diagnose].                                                                                                    |  |  |
|                | Eine Online-Verbindung zu Ihrem EtherCAT-System wird<br>über den zuvor eingestellten Kommunikations-Kanal aufge-<br>baut und die aktuelle Projektkonfiguration im "Projekt-<br>Explorer" angezeigt.                                                                                                    |  |  |
|                | 5. Klicken Sie im "Projekt-Explorer" auf den Master.                                                                                                    |  |  |

Firmwareupdate - VIPA System SLIO IM 053-1EC00

- **6.** Wählen Sie im Register "Allgemein" unter "Zustandsmaschine" den Zustand "Init". Warten Sie, bis alle Slave-Stationen den Zustand "Init" zurückmelden.
- **7.** Klicken Sie im *"Projekt-Explorer"* auf den Slave, in welchem das Firmwareupdate durchgeführt werden soll.
- **8.** Wählen Sie im Register "Allgemein" unter "Zustandsmaschine" den Zustand "Bootstrap".
- **9.** Tragen Sie im Register "Allgemein" unter "Dateizugriff über *EtherCAT (FoE)*" folgendes ein:
  - Dateiname: Px000106
  - Passwort (hex): 0x000000
  - Timeout (ms): 60000
  - Maximale Dateigröße (kb): 3000
- **10.** Klicken Sie auf [Herunterladen].
  - ⇒ Es öffnet sich ein Dialog zur Datei-Auswahl.
- **11.** Wählen Sie die Datei aus. Mit [OK] starten Sie den Transfervorgang.
  - ⇒ Es wird ein Ladebalken ausgegeben, welcher Sie über den Transferzustand informiert.
- **12.** Bringen Sie nach erfolgreichem Download Ihren Slave in den Zustand *"Init"*.
  - ⇒ Hiermit wird Ihre Firmwaredatei übernommen.